# **SIEMENS**

Application Example• 05/2016

# Data Communication of S7-1200 Stations with TeleControl Server Basic V3

CP 1242-7 V2, CP 1243-1, TCSB V3

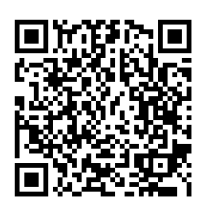

https://support.industry.siemens.com/cs/ww/de/view/39863979

# Warranty and Liability

#### Note

The Application Examples are not binding and do not claim to be complete with regard to configuration, equipment or any contingencies. The Application Examples do not represent customer-specific solutions. They are only intended to provide support for typical applications. You are responsible for the correct operation of the described products. These Application Examples do not relieve you of the responsibility of safely and professionally using, installing, operating and servicing equipment. When using these Application Examples, you recognize that we cannot be made liable for any damage/claims beyond the liability clause described. We reserve the right to make changes to these Application Examples at any time and without prior notice. If there are any deviations between the recommendations provided in this Application Example and other Siemens publications – e.g. Catalogs – the contents of the other documents shall have priority.

We do not accept any liability for the information contained in this document. Any claims against us – based on whatever legal reason – resulting from the use of the examples, information, programs, engineering and performance data etc., described in this Application Example shall be excluded. Such an exclusion shall not apply in the case of mandatory liability, e.g. under the German Product Liability Act ("Produkthaftungsgesetz"), in case of intent, gross negligence, or injury of life, body or health, guarantee for the quality of a product, fraudulent concealment of a deficiency or breach of fundamental contractual obligations ("wesentliche Vertragspflichten"). The damages for a breach of a substantial contractual obligation are, however, limited to the foreseeable damage, typical for the type of contract, except in the event of intent or gross negligence or injury to life, body or health. The above provisions do not imply a change of the burden of proof to your detriment.

Any form of duplication or distribution of these Application Examples or excerpts hereof is prohibited without the expressed consent of Siemens AG.

Security information Siemens provides products and solutions with industrial security functions that support the secure operation of plants, solutions, machines, equipment and networks.

To protect plants, systems, machines and networks against cyber threats, it is necessary to implement (and continuously maintain) a holistic, state-of-the-art industrial security concept. Products and solutions from Siemens are only one part of such a concept. The customer is responsible for preventing unauthorized access to the customer's plants, systems, machines and networks. Systems, machines and components should be connected to the company network or the Internet only if and to the extent necessary and if appropriate protective action (e.g., use of firewalls and network segmentation) was taken.

In addition, Siemens' recommendations regarding appropriate protective action should be followed. For more information about industrial security, visit <a href="http://www.siemens.com/industrialsecurity">http://www.siemens.com/industrialsecurity</a>.

Siemens' products and solutions undergo continuous development to make them even more secure. Siemens strongly recommends to perform updates as they become available and use only the latest product versions. Using versions that are out of date or no longer supported can increase the risk of cyber threats.

To continually stay informed about product updates, subscribe to the Siemens Industrial Security RSS Feed under <u>http://www.siemens.com/industrialsecurity</u>.

# **Table of Contents**

| 1 | Task                                                                                                    |                                                                                                    | 5                                                                                      |
|---|----------------------------------------------------------------------------------------------------|----------------------------------------------------------------------------------------------------|----------------------------------------------------------------------------------------|
| 2 | Solutio                                                                                                    | on                                                                                                    | 6                                                                                      |
| _ | 2.1<br>2.2<br>2.3<br>2.4<br>2.4.1<br>2.4.2                                                                         | Overview<br>Description of the core functionality<br>Overview and description of the user interface<br>Hardware and software components<br>Validity<br>Components used                                                                                                    | 6<br>8<br>1 <sup>2</sup><br>1 <sup>2</sup><br>1 <sup>2</sup>                           |
| 3 | Mode o                                                                                                    | of operation                                                                                                    | 13                                                                                     |
|   | 3.1<br>3.2<br>3.2.1<br>3.2.2<br>3.2.3<br>3.2.4<br>3.3<br>3.4                                                       | General overview for configuration<br>Functionality of station 1/ station 2<br>Program details for FB "SimProgCP12xx"<br>Calling FB "SimProgCP12xx" in OB1<br>Program details for FB "DataThresSim"<br>Calling FB "DataThresSim" in OB1<br>Partner status<br>CP diagnostics                                                                                                    | 13<br>19<br>20<br>21<br>22<br>22<br>24                                                 |
| 4 | Config                                                                                                    | uration and Settings                                                                                                    | 25                                                                                     |
|   | 4.1<br>4.2<br>4.3<br>4.4<br>4.5                                                                                    | Configuration of station 1<br>Configuration of the data points for station 1<br>Configuration of station 2<br>Configuration of TeleControl Server Basic (TCSB)<br>Configuring OPC Scout V10.                                                                                                    | 25<br>29<br>33<br>35<br>38                                                             |
| 5 | Installa                                                                                                    | ation and Commissioning                                                                                                    | 40                                                                                     |
|   | 5.1<br>5.1.2<br>5.1.3<br>5.2<br>5.3<br>5.4<br>5.4.1<br>5.4.2<br>5.4.3<br>5.4.4<br>5.4.5<br>5.4.5<br>5.4.6<br>5.4.7 | Installing the hardware<br>Hardware setup of station 1<br>Hardware setup of station 2<br>Hardware setup of central station<br>Installing the software<br>Installing the application software<br>Commissioning<br>Setting the IP addresses<br>Assigning the IP addresses<br>Assigning the IP address to the engineering station<br>Configuring the DSL router<br>Including the backup copy of database "39863979_S7<br>1200_with_TCSB.bak" into TCSB V3<br>Configuring IP address and ports of TeleControl Server Basic<br>V3<br>Opening the OPC Scout configuration file "39863979_S7-<br>1200_with_TCSB.opf"<br>Loading station 1 or station 2 | 40<br>40<br>41<br>42<br>42<br>42<br>43<br>43<br>43<br>44<br>45<br>45<br>46<br>47<br>48 |
| 6 | Operat                                                                                                    | ing the application                                                                                                    | 50                                                                                     |
|   | 6.1<br>6.2<br>6.3                                                                                                  | Overview<br>Station 1 or station 2 sends data to the central station<br>("threshold-triggered")<br>Station 1 or station 2 sends data cyclically to the central station<br>Station 1 or station 2 sends data to the central station ("event-                                                                                                    | 50<br>51<br>54                                                                         |
|   | 0.4                                                                                                    | triggered")                                                                                                    | 55                                                                                     |

| 7 | Related Literature | 57 |
|---|--------------------|----|
| 8 | History            | 57 |

# 1 Task

#### Introduction

The infrastructure of a discharge treatment plant comprises two SIMATIC S7-1200 substations. One station shall communicate with a central station via mobile communications network and the other station via Ethernet.

The TeleControl Server Basic V3 software is installed in the central station. Any OPC\_Client, e.g. OPC Scout, can be connected via your OPC interface.

#### Overview of the automation task

The figure below provides an overview of the automation task.

Figure 1-1

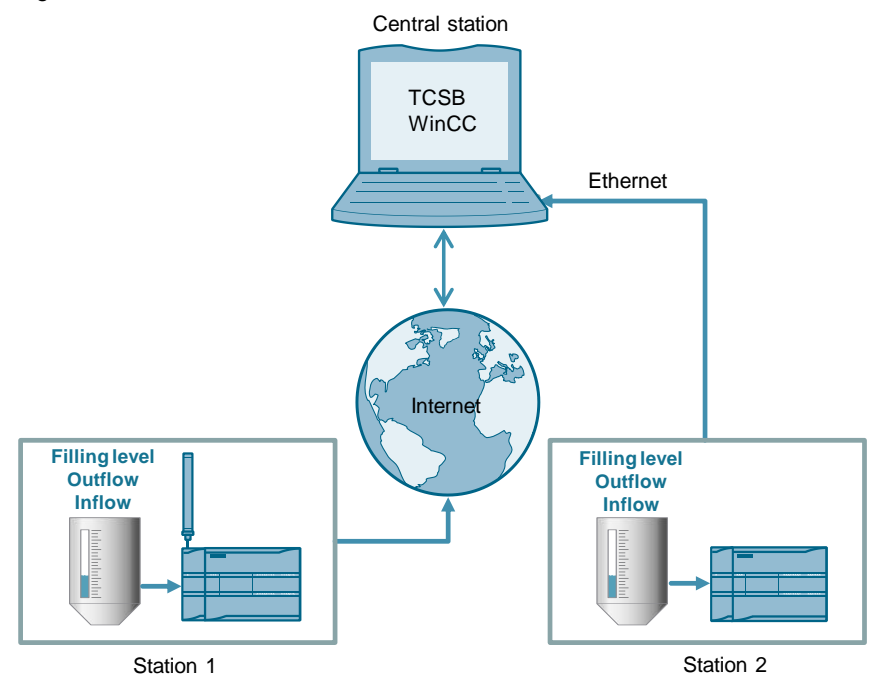

#### **Problem description**

This Application Example shall meet the following requirements:

- Both remote stations send some process tags to the central station ("threshold-triggered").
- Both remote stations send important process tags **cyclically** to the central station.
- Both remote stations send some process tags to the central station ("event-triggered").
- The central station monitors the status of the connected remote stations.

Using visualization software, the simulated process shall be operated and controlled in the remote stations.

2.1 Overview

# 2 Solution

## 2.1 Overview

#### Schematic layout

The following figure displays the key components of the solution: Figure 2-1

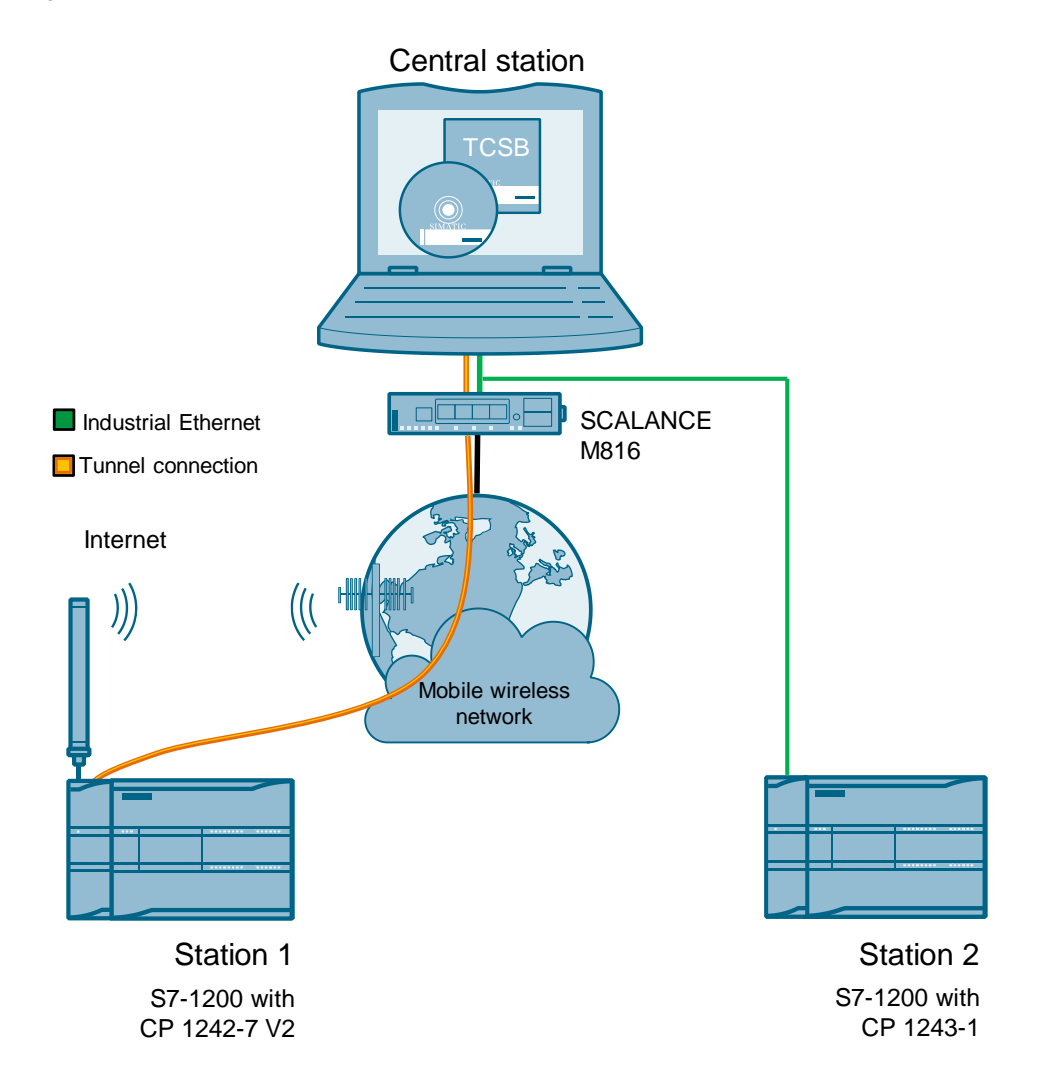

#### 2.1 Overview

#### Setup

The TeleControl Server Basic V3 (TCSB) in the central station allows a direct connection to the S7-1200 stations.

Communication takes place via the following paths and communication modules:

- S7-1200 with CP 1242-7 V2: communication via mobile wireless network and the Internet
- S7-1200 with CP 1243-1: communication via Ethernet. By means of singlemode optical fiber technology, it is possible to reach ranges of several kilometers here as well.

Any OPC client visualizes the data via the integrated OPC DA/UA server of the TCSB V3. In this example, the functions shall be demonstrated by means of the OPC Scout V10.

The visualization of the application is carried out via WinCC Advanced.

#### Advantages

The solution presented here offers the following advantages:

- TeleControl Server Basic V3 enables economic data communication between remote stations and the central station.
- The core application areas are industrial applications where data shall be sent wirelessly and in a cost-effective way, such as in waste water treatment plants, for water purification or in pump stations.
- The OPC interfaces of TCSB provide the data of the connected stations to one or several connected OPC clients.
- GPRS and internet: Always-on functionality.
- To increase reliability, the CPs can buffer the data of different types of events and transmit the bundled data to the TeleControl server.

#### Delimitation

This application does not contain any description of:

- SIMATIC NET TeleControl Server Basic. See also document <u>|3</u>.
- SIMATIC HMI operator panels
- the LAD/ FBD/ STL/ SCL programming languages.

Basic knowledge of these topics is assumed.

2.2 Description of the core functionality

## 2.2 Description of the core functionality

#### **Realized functions**

The following core functions have been realized in the Application Example: Table 2-1

| Station             | Station 1    | Station 2    | central station |
|---------------------|--------------|--------------|-----------------|
| Function            |              |              |                 |
| Threshold-triggered | ~            | ✓            | X               |
| Time-triggered      | $\checkmark$ | $\checkmark$ | X               |
| Event-triggered     | $\checkmark$ | $\checkmark$ | X               |
| Status monitoring   | ×            | ×            | $\checkmark$    |

#### Threshold-triggered

The data are transmitted, if the current data have changed by a threshold compared to the last data sent.

#### **Time-triggered**

The data are transmitted from the CP to the TCSB in a specified time interval.

#### **Event-triggered**

The data are transmitted, if a configured trigger signal is triggered. As a signal, the edge change  $(0 \rightarrow 1)$  of a trigger tag will be evaluated which is set by the user program. The trigger tag will be reset upon successful data transmission.

#### **Status monitoring**

The central station monitors the status of the connected remote stations.

Note You can find a detailed description of these functions from <u>Chapter 3</u> onwards.

#### 2.3 Overview and description of the user interface

## 2.3 Overview and description of the user interface

The Application Example is visualized with WinCC Advanced by means of two configured screens called "TCSB Communication" and "S7-1200 Application".

#### **"TCSB Communication"**

The "TCSB Communication" screen shows the connection status with both substations. Furthermore, information on the data traffic is provided.

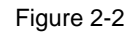

| SIM | ATIC HMI Data commu      | nication between S   | 7-1200 and TCSB |  |
|-----|--------------------------|----------------------|-----------------|--|
|     | \$7-1200 with CP 124     | 2-7 V2\$7-1200 w     | ith CP 1243-1   |  |
|     | (1) Communication Status | (3)Communicat        | tion Status     |  |
|     | ConnectionState          | 1 Connection         | State 1         |  |
|     | SignalQuality            | 23 PLCConnec         | ted 1           |  |
|     | PLCConnected             | 1 PLCCpuStat         | te 1            |  |
|     | PLCCpuState              | 1                    |                 |  |
|     | Buffer                   | Buffer               |                 |  |
|     | InflowUp                 | 25.00 % InflowUp     | 25.00 %         |  |
|     | Outflow                  | 21.00 % Outflow      | 21.00 %         |  |
|     | Filling Level            | 0.00 % Filling Level | 0.00 %          |  |
|     | Overflow                 | Overflow             |                 |  |
|     |                          |                      |                 |  |
|     |                          |                      |                 |  |
|     |                          | - 5                  |                 |  |
|     | Star                     | t screen S7-1200 Ap  | oplication      |  |

#### Table 2-2

| No. | Element                                                                                              | Description                                                                                       |
|-----|----------------------------------------------------------------------------------------------------|---------------------------------------------------------------------------------------------------|
| 1.  | Communication status:<br>ConnectionState<br>SignalQuality<br>PLCConnected<br>PLCCpuState             | Information on the communication status of station 1<br>The values are determined by TCSB itself. |
| 2.  | Buffer                                                                                               | Maximum inflow, outflow and filling level of station 1 that are saved in the central station.     |
| 3.  | Communication status: <ul> <li>ConnectionState</li> <li>PLCConnected</li> <li>PLCCpuState</li> </ul> | Information on the communication status of station 2<br>The values are determined by TCSB itself. |
| 4.  | Buffer                                                                                               | Maximum inflow, outflow and filling level of station 2 that are saved in the central station.     |
| 5.  | Screen change                                                                                        | Click on the buttons to change the display to the respective screens.                             |

2.3 Overview and description of the user interface

#### "S7-1200 Application"

The "S7-1200Application" screen visualizes the processes of stations 1 and 2. Figure 2-3

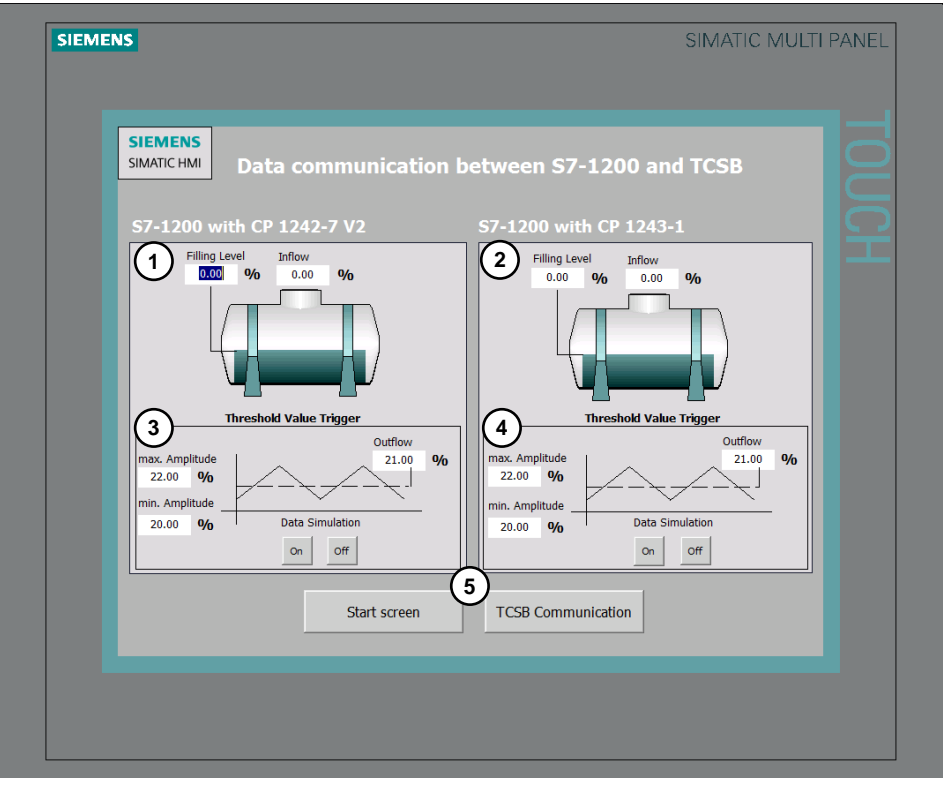

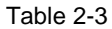

| No. | Element                                                          | Description                                                                    |  |
|-----|------------------------------------------------------------------|--------------------------------------------------------------------------------|--|
| 1.  | Filling level and inflow                                         | Current filling level and inflow of station 1.                                 |  |
| 2.  | Filling level and inflow                                         | Current filling level and inflow of station 2.                                 |  |
| 3.  | Parameters for the "threshold-<br>trigger" process of station 1. | <ul> <li>Max amplitude: Maximum value for the<br/>triangle function</li> </ul> |  |
|     |                                                                  | <ul> <li>Min amplitude: Minimum value for the triangle<br/>function</li> </ul> |  |
|     |                                                                  | Outflow: current outflow                                                       |  |
|     |                                                                  | On: starts the data simulation                                                 |  |
|     |                                                                  | Off: ends the data simulation                                                  |  |
| 4.  | Parameters for the "threshold-<br>trigger" process of station 2. | <ul> <li>Max amplitude: Maximum value for the<br/>triangle function</li> </ul> |  |
|     |                                                                  | Min amplitude: Minimum value for the triangle<br>function                      |  |
|     |                                                                  | Outflow: current outflow                                                       |  |
|     |                                                                  | On: starts the data simulation                                                 |  |
|     |                                                                  | Off: ends the data simulation                                                  |  |
| 5.  | Screen change                                                    | Click on the buttons to change the display to the respective screens.          |  |

2.4 Hardware and software components

## 2.4 Hardware and software components

#### 2.4.1 Validity

This application is valid for

- CP 1242-7 V2
- CP 1243-1 (V2.1)
- STEP 7 V13 SP1 update 5
- S7-1200 CPU as of V4.1
- TCSB V3 SP1

#### 2.4.2 Components used

The following components were used to create the application:

#### Hardware components of station 1

Table 2-4

| Component                                  | Qty | Article number     | Note                                      |
|--------------------------------------------|-----|--------------------|-------------------------------------------|
| S7-1200 PM1207                             | 1   | 6EP1332-1SH71      | Power supply                              |
| SIMATIC S7-1200<br>CPU 1217C<br>DC/DC/DC   | 1   | 6ES7217-1AG40-0XB0 | Any S7-1200 CPU as of V4.1 can be used.   |
| COMMUNICATION<br>PROCESSOR<br>CP 1242-7 V2 | 1   | 6GK7242-7KX31-0XE0 |                                           |
| ANTENNA ANT794-<br>4MR                     | 1   | 6NH9860-1AA00      | GSM Quadband and<br>UMTS and LTE (Europe) |
| SIMATIC Memory<br>Card                     | 1   | 6ES7954-8LF01-0AA0 | Memory card for S7-1200<br>CPU            |

#### Hardware components of station 2

Table 2-5

| Component                                | Qty | Article number     | Note                                    |
|------------------------------------------|-----|--------------------|-----------------------------------------|
| S7-1200 PM1207                           | 1   | 6EP1332-1SH71      | Power supply                            |
| SIMATIC S7-1200<br>CPU 1217C<br>DC/DC/DC | 1   | 6ES7217-1AG40-0XB0 | Any S7-1200 CPU as of V4.1 can be used. |
| COMMUNICATION<br>PROCESSOR<br>CP 1243-1  | 1   | 6GK7243-1BX30-0XE0 |                                         |
| SIMATIC Memory<br>Card                   | 1   | 6ES7954-8LF01-0AA0 | Memory card for S7-1200<br>CPU          |

#### 2 Solution

#### 2.4 Hardware and software components

#### Accessorial equipment

Table 2-6

| Component                                                             | Qty | Article number                                        | Note                             |
|-----------------------------------------------------------------------|-----|-------------------------------------------------------|----------------------------------|
| SIM card                                                              | 1   | Available from your mobile<br>communications provider | Activated for data communication |
| DSL router +<br>modem                                                 | 1   | Specialist retailers                                  | SCALANCE M816                    |
| Fixed IP address for<br>DSL (broadband)<br>connection<br>or<br>DynDNS | 1   | Can be ordered at your provider                       |                                  |

#### Software components

Table 2-7

| Component                              | Qty | Article number        | Note                                                                                                    |
|----------------------------------------|-----|-----------------------|----------------------------------------------------------------------------------------------------|
| STEP 7 V13 SP1                         | 1   | 6ES7822-1AA03-0YA5    |                                                                                                    |
| Software TCSB 8 V3<br>SP1              | 1   | 6NH9910-0AA21-0AA0    | Number of connectable stations: 8.                                                                       |
|                                        |     |                       | The product is available<br>for further expansion<br>stages and licenses, see<br>document \ <u>3</u> \.  |
| WinCC Advanced V13                     | 1   | 6AV2102-0AA03-0AA7    | Trial download:                                                                                          |
| SP1, update 5<br>Runtime&Configuration |     |                       | The software is subject to export restrictions. The download is available for registered users only \4\. |
| SIMATIC OPC Scout                      |     | On the SIMATIC NET CD | For testing the OPC<br>interface of the<br>TeleControl Server Basic                                      |

#### Example files and projects

The following list includes all files and projects that are used in this example. -

| Гар | le  | 2-8 |  |
|-----|-----|-----|--|
| ub  | i C | 20  |  |

| Component                                 | Note                                                                                                    |
|-------------------------------------------|----------------------------------------------------------------------------------------------------|
| 39863979_S7_1200_with_TCSB_PROJ_V10.zip   | <ul> <li>This zip file includes:</li> <li>the STEP 7 V13/ WinCC<br/>Advanced project</li> <li>TCSB project</li> <li>OPC Scout project</li> </ul> |
| 39863979_S7_1200_with_TCSB_DOC_V10_de.pdf | This document.                                                                                                    |

## 3 Mode of operation

This Application Example includes the following key elements:

- Configuration of a S7-1200 station with CP 1242-7 V2 for data communication with the central station via mobile wireless network and the Internet
- Configuration of a S7-1200 station with CP 1243-1 for data communication with the central station via Ethernet
- Configuration of TeleControl Server Basic in the central station
- Data exchange between the stations and the central station

## 3.1 General overview for configuration

With the CP, no programming of program blocks is required to transmit data to the central station. The data areas in the memory of the S7-1200 CPU intended for communication with the central station are configured in the CP with reference to data points. For this, every data point is linked with a PLC tag in the CPU.

In this example, the current filling level, outflow value and inflow of the station is read and then transmitted to the central station by the CP. The following transmission modes are specified in the STEP 7 data configuration:

#### Threshold-triggered

The current outflow is transmitted to the central station, if it has changed by a threshold compared to the last outflow sent.

For the threshold calculations, not the total amount of the deviation of the current outflow value from the last saved outflow value is evaluated, but the amount of the integrated deviation.

Deviations in the current outflow value are added in every calculation cycle (500 ms). Once the added up value reaches the configured value of the threshold trigger (here 2), the trigger is set and the current outflow is transmitted.

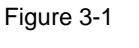

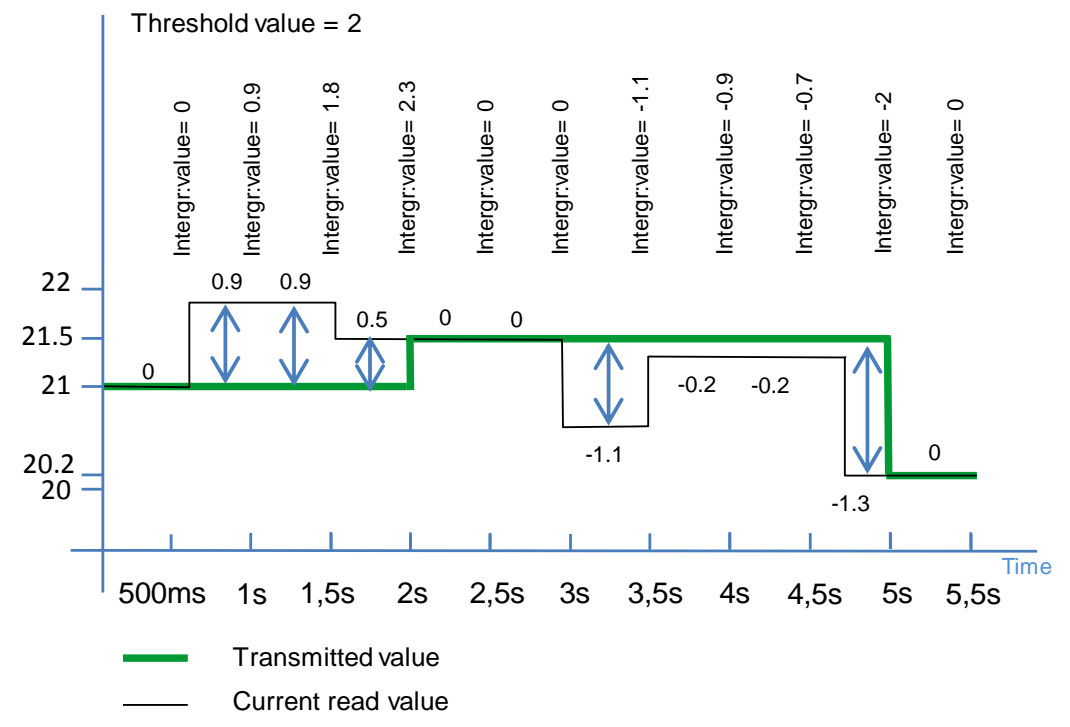

#### **Time-triggered**

The current filling level is transmitted cyclically (here: 30s) to the central station.

#### **Event-triggered**

The inflow alarm bit (overflow) is transmitted to the central station, if the trigger signal is triggered. The trigger signal is set by the user program, if the current inflow is higher than the limit value. The trigger signal is reset upon transmission of the alarm bit.

The following figure shows the configuration of the S7-1200 station for data communication with the central station.

Figure 3-2

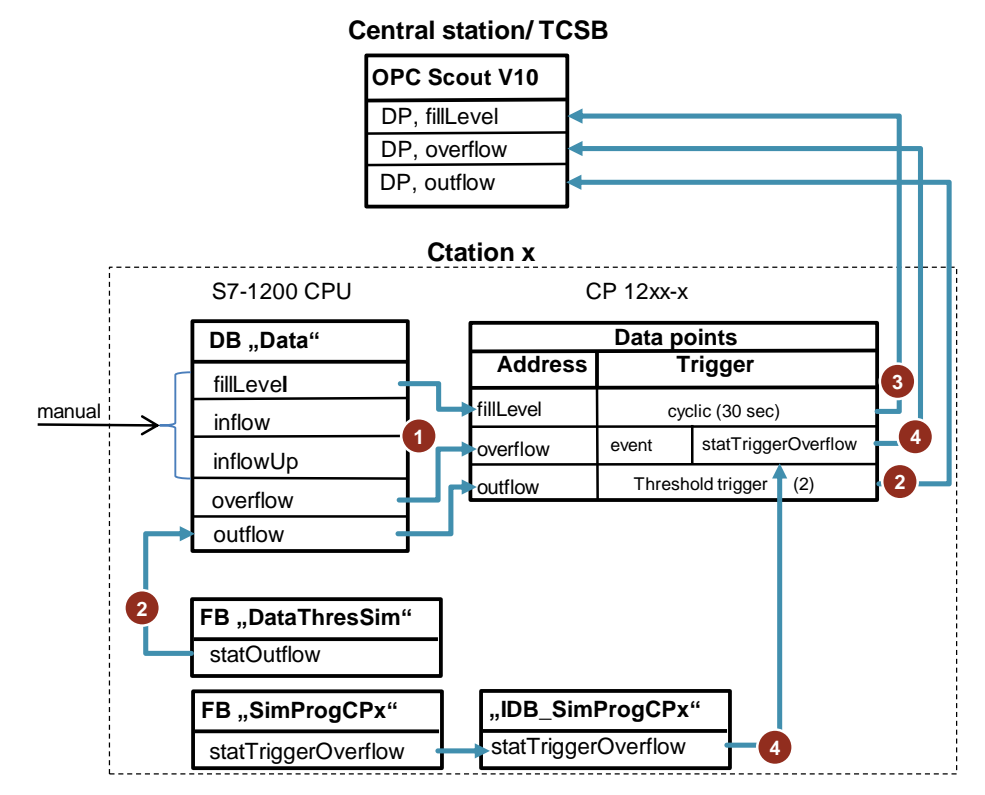

| No. | Station 1                                                                                                    | Station 2                                                                               |  |  |
|-----|----------------------------------------------------------------------------------------------------|-----------------------------------------------------------------------------------------|--|--|
| 1.  | • The data point "fillLevel" is configured via the PLC tag in the CPU "Data.fillLevel" (current filling value) and the configuration of the transmission mode (time-triggered), (see <u>Chapter 4.2</u> ).         |                                                                                         |  |  |
|     | • The data point "overflow" is configured via the PLC tag in the CPU<br>"Data.overflow" (True if Inflow> InflowUp) and the configuration of the<br>transmission mode (event-triggered), (see <u>Chapter 4.2</u> ). |                                                                                         |  |  |
|     | <ul> <li>The data point "outflow" is configured<br/>"Data.outflow" and the configuration of<br/>triggered), (see <u>Chapter 4.2</u>).</li> </ul>                                                                   | via the PLC tag in the CPU<br>of the transmission mode (threshold-                      |  |  |
| 2.  | The outflow value is transmitted to the central station, if it has changed by a threshold compared to the last outflow value sent.                                                                                 |                                                                                         |  |  |
|     | Note:                                                                                                    |                                                                                         |  |  |
|     | For the threshold calculations, not the total amount of the deviation of the outflow value from the last saved outflow value is evaluated, but the amount of the integrated deviation.                             |                                                                                         |  |  |
| 3.  | The current filling level (fillLevel) is transmitted cyclically to the central station. The cyclic data transmission is specified in the data point configuration.                                                 |                                                                                         |  |  |
| 4.  | • If the inflow of station 1 or station 2 is inflowUp), a timer will be started in th                                                                                                    | higher than the limit value (inflow > e user program.                                   |  |  |
|     | <ul> <li>After the time has elapsed, the trigge<br/>user program and the inflow status (C<br/>station.</li> </ul>                                                                                                  | r signal "statTriggerOverflow" is set in the<br>Overflow) is transmitted to the central |  |  |
| 1   | The trigger signal is reset upon transi                                                                                                    | mission of the status.                                                                  |  |  |

| Note | It is recommended to set the trigger signal for the event-triggered process with a time delay of approx. 500 ms in order to make sure that the value change of the PLC tag has been reliably accepted for the corresponding data point. |
|------|----------------------------------------------------------------------------------------------------|
| Note | The trigger signal should be linked with a <b>static</b> tag in the instance data block in the CPU each.                                                                                                    |
|      | If the trigger signal is interconnected with a global tag, it may happen that the trigger signal will not be reset automatically. This is due to the delay difference of CPU and CP cycle.                                              |

#### Program overview of station 1 / station 2

The structure for the simulation program is identical for both stations. The figure below shows the most important elements.

Figure 3-3

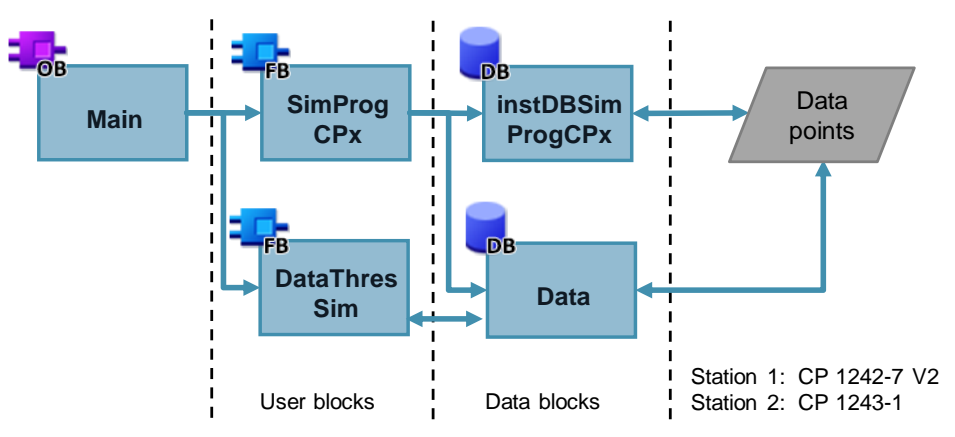

| Element     | Symbolic name                                   | Description                                                                                                    |
|-------------|-------------------------------------------------|----------------------------------------------------------------------------------------------------|
| OB1         | Main                                            | Cyclic OB: Calling the user program                                                                                                    |
| FB1         | SimProgCPx                                      | The FB "SimProgCPx" contains the simulation for the event-triggered process ( <u>Table 3-1</u> , Step 4).                                |
| FB2         | DataThresSim                                    | The FB "DataThresSim" simulates the<br>"outflow" for the threshold-triggered<br>process.                                                 |
| DB2         | instDBSimProgCPx                                | Instance data block of the user block<br>"SimProgCPx".                                                                                   |
| DB3         | instDBDataThresSim                              | Instance data block of the user block<br>"DataThresSim".                                                                                 |
| DB1         | Data                                            | <ul> <li>Global data block for saving the data:</li> <li>send data</li> <li>Status tags</li> <li>Tags for the data simulation</li> </ul> |
| Data points | Configured data points for data central station | a exchange between a station and the                                                                                                    |

#### Global data block "Data" (DB1)

The DB "Data" contains:

- the PLC tags required for the data configuration of the CP12xx-x,
- The PCL tags used for the data simulation of the threshold-triggered process,
- The Status tags.

The structure of the global data block is identical for both stations.

#### Figure 3-4

|    | Data |    |               |           |             |       |
|----|------|----|---------------|-----------|-------------|-------|
|    |      | Na | me            | Data type | Start value | Retai |
| 1  | -    | •  | Static        |           |             |       |
| 2  | -00  | •  | fillLevel     | Real      | 0.0         |       |
| З  | -00  |    | inflow        | Real      | 0.0         |       |
| 4  | -00  | •  | inflowUp      | Real      | 25.0        |       |
| 5  | -00  | •  | overflow      | Bool      | false       |       |
| 6  | -00  | •  | start         | Bool      | false       |       |
| 7  | -00  | •  | maxAmplitude  | Real      | 22.0        |       |
| 8  | -00  | •  | minAmplitude  | Real      | 20.0        |       |
| 9  | -00  |    | period        | Time      | T#16s       |       |
| 10 | -00  | •  | outflow       | Real      | 21.0        |       |
| 11 | -00  | •  | done          | Bool      | false       |       |
| 12 | -    | •  | partnerStatus | Word      | 16#0        |       |
| 13 | -    | •  | networkStatus | UInt      | 0           |       |
| 14 | -    | •  | triggerDiag   | Bool      | true        |       |

| Name      | Data type | Description                                                                                                    |
|-----------|-----------|----------------------------------------------------------------------------------------------------|
| fillLevel | Real      | Current filling level of station 1 or station 2                                                                                                    |
| inflow    | Real      | Current inflow of station 1 or station 2.                                                                                                    |
| inflowUp  | Real      | Limit value of the inflow of station 1 or station 2.<br>Start value: 25.0                                                                                        |
| overflow  | Bool      | Display of the status of the current inflow.<br>True:<br>Current inflow has exceeded the limit value.<br>False:<br>Current inflow is lower than the limit value. |

#### 3 Mode of operation

#### 3.1 General overview for configuration

| Name          | Data type | Description                                                                                                    |
|---------------|-----------|----------------------------------------------------------------------------------------------------|
| start         | Bool      | True:<br>The data simulation for the threshold-triggered<br>process is active.<br>False:<br>The data simulation for the threshold-triggered<br>process was terminated.            |
| maxAmplitude  | Real      | Maximum value for the realized function in the simulation program "DataThresSim" (triangle function)<br>Start value: 22.0                                                         |
| minAmplitude  | Real      | Minimum value for the realized function in the simulation program "DataThresSim" (triangle function)<br>Start value: 20.0                                                         |
| period        | Time      | Duration of the realized function (start value: 16 s)                                                                                                    |
| outflow       | Real      | Current value of the inflow of station 1 or station<br>2.<br>Start value: 21.0                                                                                                    |
| done          | Bool      | Data have been transmitted successfully to the CP                                                                                                    |
| partnerStatus | Word      | Status of the connection with TCSB (see <u>Chapter 3.3</u> ).                                                                                                    |
| networkStatus | UInt      | Status of the connection with data service in the mobile communications network (see <u>Chapter</u> <u>3.4</u> ).                                                                 |
|               |           | Only relevant for CP1242-7 V2                                                                                                    |
| triggerDiag   | Bool      | Diagnostics trigger tag.<br>Is set when starting the example plant for the<br>first time in order to activate the advanced<br>diagnostics (networkStatus) of the CP 1242-7<br>V2. |
|               |           | Only relevant for CP1242-7 V2                                                                                                    |

## 3.2 Functionality of station 1/ station 2

#### 3.2.1 Program details for FB "SimProgCP12xx"

The function block "SimProgCPxx" sets the trigger signal for sending an alarm bit ("overflow") to the central station, if the current inflow of station 1 or station 2 is greater than the limit value (inflowUp).

Figure 3-5

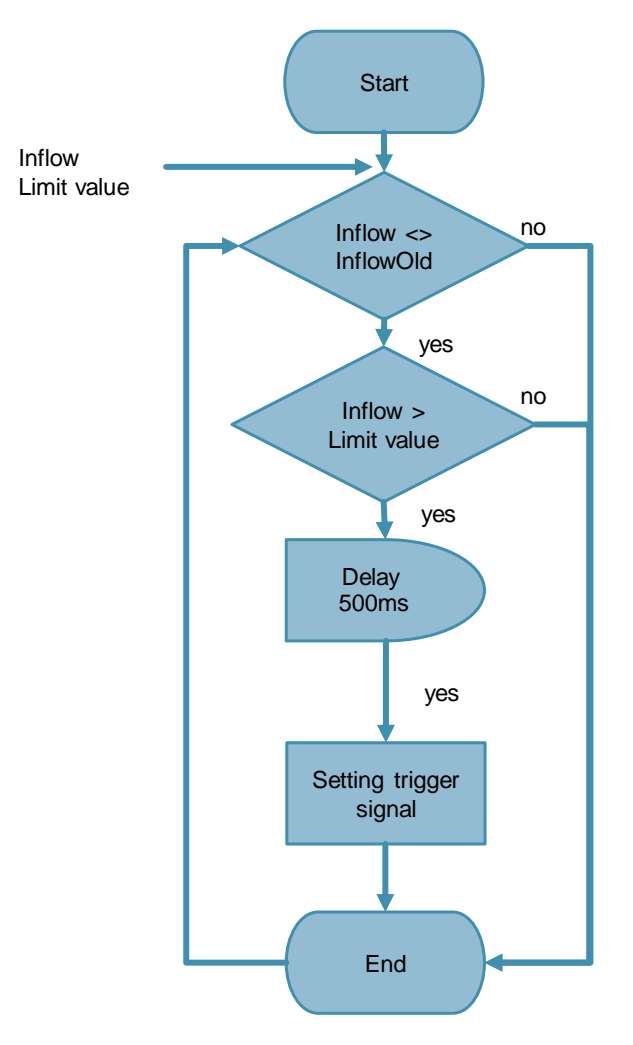

- **Note** The trigger signal is reset automatically upon transmission of the data to the CP.
- **Note** In the function block, the trigger signal is set with a time delay of 500 ms in order to make sure that the value change of the tag "overflow" is reliably accepted for the corresponding data points (DP, overflow).

The following figure and table show the call interface of user block FB "SimProgCP12xx" (FB1). It is identical for both stations. Figure 3-6

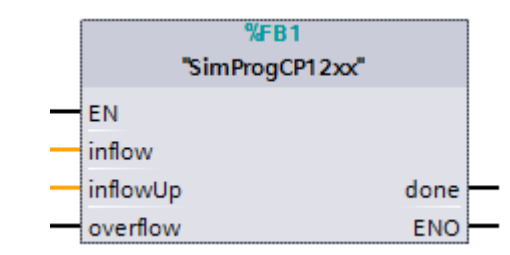

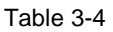

|       | Name     | Data type | Description                                                                                                    |
|-------|----------|-----------|----------------------------------------------------------------------------------------------------|
|       | inflow   | Real      | Current inflow of station 1 or station 2.                                                                                                    |
| Input | inflowUp | Real      | Limit value of the inflow of station 1 or station<br>2.<br>Is entered manually by the user.<br>Start value: 25 %.                                                |
| InOut | overflow | Bool      | Display of the status of the current inflow.<br>True:<br>Current inflow has exceeded the limit value.<br>False:<br>Current inflow is lower than the limit value. |
| Out   | done     | Bool      | True:<br>Data have been transmitted successfully to<br>the CP<br>(only for one cycle)                                                                            |

#### 3.2.2 Calling FB "SimProgCP12xx" in OB1

FB "SimProgCP12xx" (FB1) is called cyclically in OB1. The input and output parameters are stored in the global data block "Data". Figure 3-7

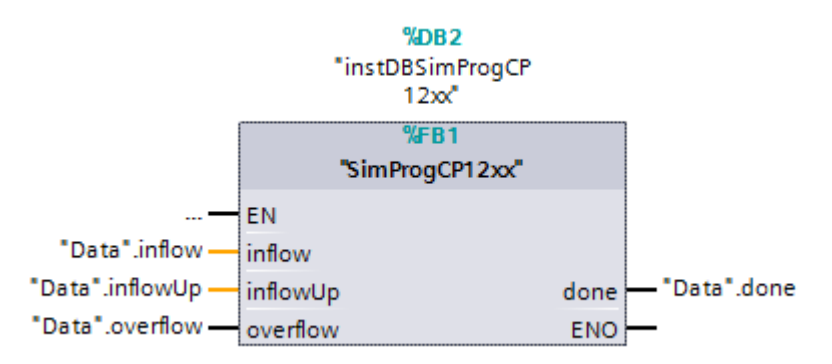

#### 3.2.3 Program details for FB "DataThresSim"

The function block "DataThresSim" simulates the "outflow" of the process via a cyclic triangle function. Figure 3-8

Max. Amplitude Min. Amplitude Start Duration Outflow t > 0 & no t <= Duration/2 yes (2\*dA\*t) / Duration + min. Amplitude t> Duration/2 no & t <= Duration (-2\*dA\*t) / Outflow Duration + min. Amplitude + 2\*dt t > Duration min. Amplitude dA= max. Amplitude- min. Amplitude

The following figure and table show the call interface of user block FB "DataThresSim" (FB2). It is identical for both stations. Figure 3-9

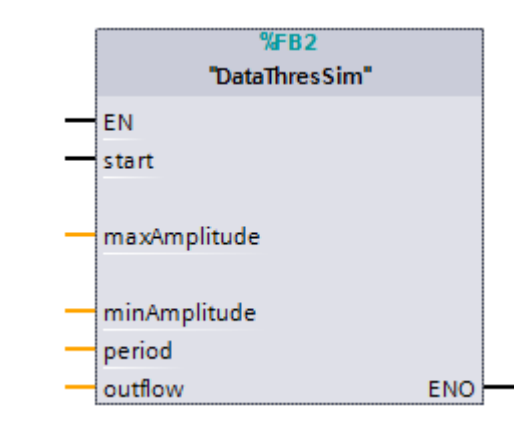

| Name  |              | Data type | Description                                                                                                    |
|-------|--------------|-----------|----------------------------------------------------------------------------------------------------|
| Input | start        | Bool      | True:<br>The data simulation for the threshold-triggered<br>process is active.<br>False:<br>The data simulation for the threshold-triggered<br>process was terminated. |
|       | maxAmplitude | Real      | Maximum value for the realized function in the simulation program "DataThresSim" (triangle function)<br>Start value: 22.0                                              |
|       | minAmplitude | Real      | Minimum value for the realized function in the simulation program "DataThresSim" (triangle function)<br>Start value: 20.0                                              |
|       | period       | Time      | Duration of the realized function (start value: 16 s)                                                                                                    |
| InOut | outflow      | Real      | Current value of the inflow of station 1 or station 2.<br>Start value: 21.0                                                                                            |

## 3.2.4 Calling FB "DataThresSim" in OB1

FB "DataThresSim" (FB2) is called cyclically in OB1. The input and output parameters are stored in the global data block "Data". Figure 3-10

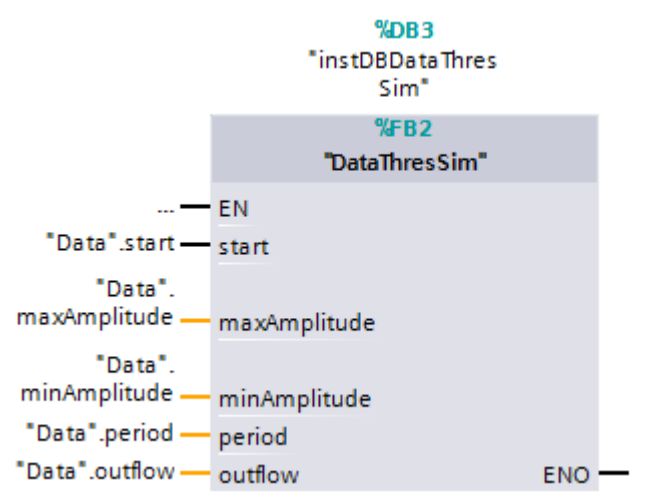

#### 3.3 Partner status

## 3.3 Partner status

With the "Report partner status" function being activated in the CP configuration, the CP signals the status of communication with TCSB to the CPU. This information is written into the PLC tag "partnerStatus" in the DB "Data".

The figure below shows the bit assignment of the tag "partnerStatus" (Word). Figure 3-11

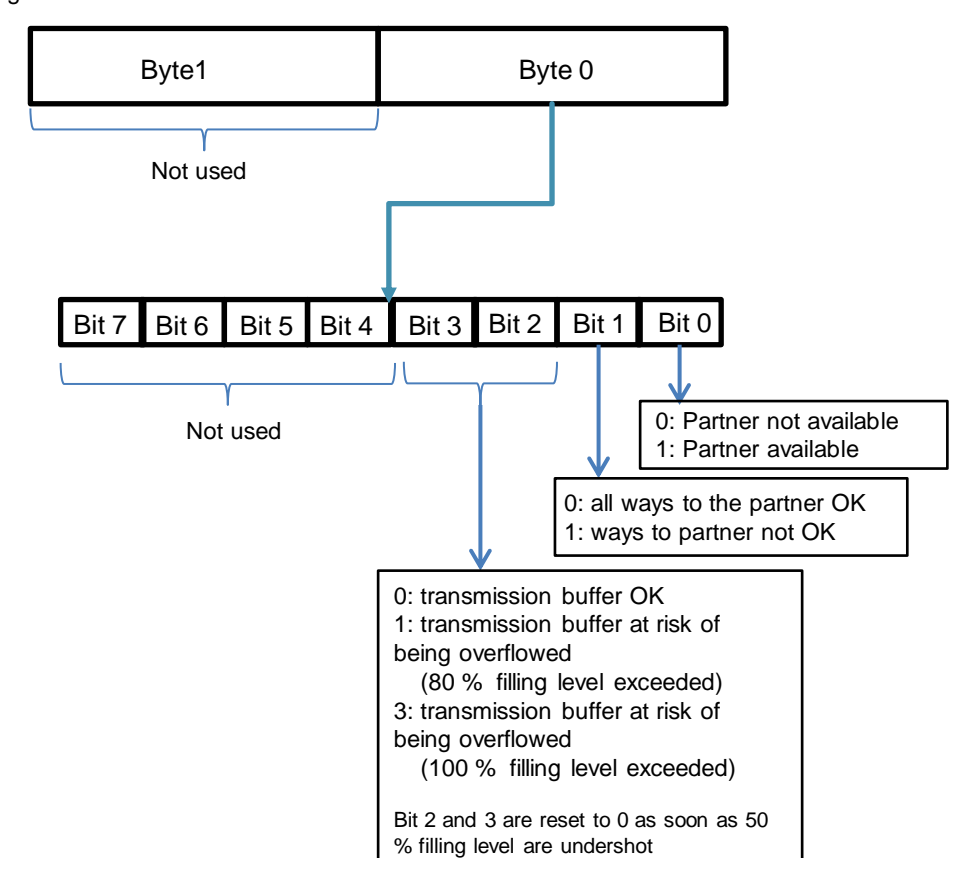

## 3.4 CP diagnostics

Via the extended "CP diagnosis" in the CP 1242-7 configuration (see $\frac{5}{}$ ) the status of the connection to the data service in the mobile communications network can be read out from the CP.

This information is written into the PLC tag "networkStatus" (UInt) in the DB "Data". Table 3-6

| networkStatus | Meaning                                                    |
|---------------|------------------------------------------------------------|
| 0             | Status of the mobile communications network: not connected |
| 1             | Wrong PIN number                                           |
| 2             | Missing or defective SIM card                              |
| 3             | Waiting for PIN entry                                      |
| 4             | Status of the mobile communications network: connected     |

4.1 Configuration of station 1

# 4 Configuration and Settings

**Note** The configuration and settings are fully implemented in the project. This chapter is for information purposes only.

For configuration, the following configuration tools are used subsequently:

- STEP 7 V13 SP1:
  - configuration of station 1 (S7-1200 CPU with CP 1242-7 GPRS V2)
  - configuration of station 2 (S7-1200 CPU with CP 1243-1)
  - configuration of the data points for both stations
- TeleControl Server Basic:
  - create and configure a project
  - create and configure connections
  - configure general parameters
- OPC Scout V10
  - establish a connection with the server
  - configure OPC items

## 4.1 Configuration of station 1

The table below shows how to configure a S7-1200 station with CP 1242-7 GPRS V2 for data communication with the central station via the mobile communications network and the Internet.

Table 4-1

| No. | Action                                                      |
|-----|-------------------------------------------------------------|
| 1.  | Create a STEP 7 V13 project.                                |
| 2.  | Add the S7-1200 CPU (as of V4.1) for the SIMATIC station 1. |
| 3.  | Add the CP 1242-7 GPRS V2 to the station.                   |
|     | <ul> <li>Communications modules</li> </ul>                  |
|     | 🕶 🧊 Industrial Remote Communication                         |
|     | CP 1243-1                                                   |
|     | CP 1243-1 DNP3                                              |
|     | CP 1243-1 IEC                                               |
|     | ✓ 1242-7 GPRS                                               |
|     | GGK7 242-7KX30-0XE0                                         |
|     | 6GK7 242-7KX31-0XE0                                         |
|     | CP 1243-7 LTE                                               |
|     | CP 1243-8 IRC                                               |

## 4.1 Configuration of station 1

| No. | Action                                                                                                    |  |  |
|-----|----------------------------------------------------------------------------------------------------|--|--|
| 4.  | Activate the TeleControl und S7 communication:<br>"Properties of the CP 1242-7 GPRS V2 > General > Communication types".                                                                                                    |  |  |
|     | General     Project information     Communication types                                                                                                    |  |  |
|     | Catalog information Identification & Mainten Communication types Activate telecontrol communication Communication types Activate online functions                                                                                                    |  |  |
| 5.  | <ul> <li>Make the required mobile communication settings:</li> <li>"Properties of the CP 1242-7 GPRS V2 &gt; Mobile wireless communications settings":</li> <li>Activate the PIN number.</li> <li>Enable data services and GPRS.</li> <li>Making the APN settings / Provider-dependent</li> </ul> |  |  |
|     | CP phone number:                                                                                                    |  |  |
|     | Repeat PIN:<br>Enable data services<br>GPRS (2G)<br>Enable SMS                                                                                                    |  |  |
|     | SMSC:                                                                                                    |  |  |
|     | APN settings                                                                                                    |  |  |
|     |                                                                                                    |  |  |
|     | APN - country: Germany<br>APN - provider : D2 Vodafone                                                                                                    |  |  |
|     | APN: web.vodafone.de                                                                                                    |  |  |
|     | APN user name: guest                                                                                                    |  |  |
|     | Confirm APN password:                                                                                                    |  |  |
| 6.  | Activate the security functions.<br>Create a user for the security functions.<br>"Properties of the CP 1242-7 GPRS V2 > Security > Security properties"                                                                                                    |  |  |

## 4.1 Configuration of station 1

| No. | Action                                                                                                    |  |  |
|-----|----------------------------------------------------------------------------------------------------|--|--|
| 7.  | <ul> <li>Configure the CP parameters required for configuring the TeleControl Server:</li> <li>"Properties of the CP 1242-7 GPRS V2 &gt; Partner stations &gt; Connection to partner"</li> <li>Partner IP address (static IP address / provider-dependent)</li> <li>Partner port</li> </ul> |  |  |
|     | Connection to partner                                                                                                    |  |  |
|     | IP address: "WAN-IP-ADDRESS"<br>Connection monitoring<br>TCP connection monitoring<br>time: 180 s<br>TCP keepalive monitoring time: 10 s<br>Connection mode: Permanent                                                                                                    |  |  |
|     | Connection establishment: Connection establishment by CP                                                                                                    |  |  |
|     | Partner port: 55097                                                                                                    |  |  |
|     | Project number     Station number     Telecontrol password (here "CP1242-7)     CP identification                                                                                                    |  |  |
|     | Project number: 1                                                                                                    |  |  |
|     | Station number: 1                                                                                                    |  |  |
|     | Access ID: 200165                                                                                                    |  |  |
|     | Telecontrol password:                                                                                                    |  |  |
|     | Repeat password:                                                                                                    |  |  |
|     | The parameters assigned here must be identical with the parameters in the TCSB.                                                                                                    |  |  |
| 8.  | Activate the partner status:<br>"Properties of the CP 1242-7 GPRS V2 > Partner stations > Advanced settings"                                                                                                    |  |  |
|     | Advanced settings                                                                                                    |  |  |
|     | Report partner status (connection to partner)                                                                                                    |  |  |
|     | Link a PLC tag you created in the user program.                                                                                                    |  |  |

## 4.1 Configuration of station 1

| No. | Action                                                                                                    |
|-----|----------------------------------------------------------------------------------------------------|
| 9.  | Enable the advanced CP diagnostics:<br>"Properties of the CP 1242-7 GPRS V2 > Communication with the CPU > CP<br>diagnostics". |
|     | CP diagnostics                                                                                                    |
|     | Enable advanced CP diagnostics                                                                                                 |
|     | Diagnostics trigger tag: "CP1242-7_with_TCSB_DB".statDiagosticTrigger                                                          |
|     | PLC tag for send buffer overflow<br>warning: "CP1242-7_with_TCSB_DB".statBufferOverflow                                        |
|     | Send buffer level:                                                                                                    |
|     | Current IP address:                                                                                                    |
|     | Mobile wireless signal quality<br>(LED):                                                                                       |
|     | Mobile wireless signal quality<br>(dBm):                                                                                       |
|     | 'NETWORK" LED: "CP1242-7_with_TCSB_DB".statNetworkStatus                                                                       |
|     | Date of last successful logon to network:                                                                                      |
|     | Date of last unsuccessful logon<br>to network:                                                                                 |
|     | Date of last successful logon to<br>TCSB:                                                                                      |
|     | Date of last unsuccessful logon<br>to TCSB:                                                                                    |
|     | Link the "Diagnostics trigger tag" and the PLC tags you want to read out from the CP 1242-7 GPRS V2.                           |
| 10. | Configure the desired data point (see <u>Chapter 4.2</u> ).                                                                    |
| 11. | Load the project data to the station.                                                                                          |

4.2 Configuration of the data points for station 1

## 4.2 Configuration of the data points for station 1

With the CP 1242-7 GPRS V2, the transmission of user data between station and central station does not require any programming of program blocks. The data areas in the memory of the CPU intended for communication with the central station are configured in the CP 1242-7 GPRS V2 with reference to data points. For this, every data point is linked with a PLC tag in the CPU (see Figure 3-2).

#### Threshold trigger

The value of the data point is transmitted, if it reaches a certain threshold.

For the threshold calculations, not the total amount of the deviation of the process value from the last saved value will be evaluated, but the amount of the integrated deviation (see Figure 3-1).

| No. | Action                                                |                                                                                                    |  |
|-----|-------------------------------------------------------|----------------------------------------------------------------------------------------------------|--|
| 1.  | Open the editor for the data point configuration.     | <ul> <li>S7-1200_CP1242-7_V2 [CPU 1217C DC</li> <li>Device configuration</li> <li>Online &amp; diagnostics</li> <li>Program blocks</li> <li>Program blocks</li> <li>External source files</li> <li>External source files</li> <li>PLC tags</li> <li>PLC data types</li> <li>Watch and force tables</li> <li>Online backups</li> <li>Traces</li> <li>Device proxy data</li> <li>Program info</li> <li>Text lists</li> <li>Cal modules</li> <li>S7-1200_CP1242-7_V2 [CPU 121</li> <li>CP 1242-7 [CP 1242-7 GPRS V2]</li> <li>Device configuration</li> <li>Online &amp; diagnostics</li> </ul> |  |
| 2.  | Add the data point "outflow" as and "Data.outflow".   | log input and connect it with the PLC tag                                                                                                    |  |
|     | Name                                                  | PLC tag Data point type                                                                                                    |  |
|     | 1 📶 fillLevel                                         | Data.fillLevel Analog input                                                                                                    |  |
|     | 2 📵 outflow                                           | Data.outflow Analog input                                                                                                    |  |
|     | 3 💿 overflow                                          | Data.overflow Digital input                                                                                                    |  |
| 3.  | Define the transmission mode for t<br>Transfer method | nis data point (here Current Value triggered).                                                                                                    |  |
|     | Current value triggered                               |                                                                                                    |  |

Table 4-2

#### 4.2 Configuration of the data points for station 1

| Action                                                                                                    |                                                                                                    |                                                                                                    |
|----------------------------------------------------------------------------------------------------|----------------------------------------------------------------------------------------------------|----------------------------------------------------------------------------------------------------|
| Define the data point index<br>Transfer method                                                                                                    | x.                                                                                                    | Data point index                                                                                                    |
| Current value triggered                                                                                                    |                                                                                                    | 0                                                                                                    |
| Current value triggered                                                                                                    |                                                                                                    | 1                                                                                                    |
| <b>Note:</b><br>The index of an input-type<br>(Digital inputs, analog inpu                                                                                                    | data point<br>uts etc.).                                                                                                    | t has to be clear for all data point types                                                                                                    |
| As communication partner<br>Data point index<br>0<br>1                                                                                                    | , select "Te<br>Partner of<br>Telecontr<br>Telecontr                                                                                                    | elecontrol Server".<br>Fdata point<br>rol server<br>rol server                                                                                                    |
| Configure the "threshold trigger":<br>"Properties > General > Trigger > threshold value trigger".<br>outflow [Data point]<br>General 10 tags System constants Texts<br>General Trigger<br>Analog value preproces<br>Partner stations Threshold value trigger |                                                                                                    |                                                                                                    |
|                                                                                                    | Define the data point index<br>Transfer method<br>Current value triggered<br>Current value triggered<br>Note:<br>The index of an input-type<br>(Digital inputs, analog input<br>As communication partner<br>Data point index<br>0<br>1<br>Configure the "threshold tr<br>"Properties > General > Tr<br>outflow [Data point]<br>General<br>Trigger<br>Analog value preproces<br>Partner stations | Define the data point index.         Transfer method         Current value triggered         Current value triggered         Note:         The index of an input-type data point         (Digital inputs, analog inputs etc.).         As communication partner, select "T         Data point index         Partner of         0       Telecontri         1       Telecontri         1       Telecontri         Configure the "threshold trigger":         "Properties > General > Trigger > th         outflow [Data point]         General       Trigger         Analog value preproces         Partner stations |

## Time trigger

The data point value is transmitted cyclically (30 s).

| Table 4-3 |                                                                                                    |                                    |                       |  |
|-----------|----------------------------------------------------------------------------------------------------|------------------------------------|-----------------------|--|
| No.       | Action                                                                                                    |                                    |                       |  |
| 1.        | In the editor for data point configuration, add the data point "fillLevel" as analog input and connect it with the PLC tag "Data.fillLevel". |                                    |                       |  |
|           | Name                                                                                                    | PLC tag                            | Data point type       |  |
|           | 1 📶 fillLevel                                                                                                    | Data.fillLevel                     | Analog input          |  |
|           | 2 📶 outflow                                                                                                    | Data.outflow                       | Analog input          |  |
|           | 3 📶 overflow                                                                                                    | Data.overflow                      | Digital input         |  |
| 2.        | Define the transmission mode for this data point (here Current Value triggered).<br>Transfer method                                          |                                    |                       |  |
|           | Current value triggered                                                                                                    |                                    |                       |  |
| 3.        | Define the data point index.<br>Transfer method                                                                                              | Data point index                   |                       |  |
|           | Current value triggered                                                                                                    | 0                                  |                       |  |
|           | Note:<br>The index of an input-type data p<br>(Digital inputs, analog inputs etc.)                                                           | oint has to be clear for all<br>). | -<br>data point types |  |

4.2 Configuration of the data points for station 1

| No. | Action                                           |              |                      |               |                    |               |
|-----|--------------------------------------------------|--------------|----------------------|---------------|--------------------|---------------|
| 4.  | For commu                                        | inication pa | artner, select "Tele | control Se    | erver".            |               |
|     | Data point                                       | Index        | Partner of dat       | apoint        |                    |               |
|     | 0                                                |              | Telecontrol s        | erver         |                    |               |
|     | 1                                                |              | Telecontrol s        | erver         |                    |               |
| 5.  | Configure t                                      | he "time tri | igger":              |               |                    |               |
|     | "Properties > General > Trigger > time trigger". |              |                      |               |                    |               |
|     |                                                  |              |                      |               |                    |               |
|     | fillLevel [Data point]                           |              |                      | 🔍 Pr          |                    |               |
|     | General                                          | IO tags      | System constants     | Texts         |                    |               |
|     | General<br>Trigger                               |              | Trigger              |               |                    |               |
|     | Analog value                                     | e preproces  |                      |               |                    |               |
|     | Partner stati                                    | ons          | _                    |               | Threshold value t  | rigger        |
|     |                                                  |              | Th                   | reshold value | : 1.00000000000000 | 000000000000  |
|     |                                                  |              |                      |               | 🛃 Time trigger     |               |
|     |                                                  |              |                      | L             | Oyclic             | s 🔻 30 🔻      |
|     |                                                  |              |                      |               | 🔿 Daily            | 12:00:00 PM 🌲 |

#### Event trigger

The value of the data point is transmitted, if a configured trigger signal is triggered. Table 4-4

| No. | Action                                                                                                    |                 |  |
|-----|----------------------------------------------------------------------------------------------------|-----------------|--|
| 1.  | In the editor for data point configuration, add the data point "overflow" as analog input and connect it with the PLC tag "Data.overflow". |                 |  |
|     | Name PLC                                                                                                    | tag             |  |
|     | 1 📶 fillLevel 🛛 🛛 Dat                                                                                                    | a.fillLevel     |  |
|     | 2 outflow Dat                                                                                                    | a.outflow       |  |
|     | 3 🕣 overflow Dat                                                                                                    | a.overflow      |  |
| 2.  | Define the transmission mode for this data point (here Current Value triggered).<br>Transfer method                                        |                 |  |
|     | current value triggereu                                                                                                    |                 |  |
| 3.  | Define the data point index.<br>Transfer method D                                                                                          | ata point index |  |
|     | Current value triggered 0                                                                                                    |                 |  |
|     | Current value triggered 1                                                                                                    |                 |  |
|     | Current value triggered 2                                                                                                    |                 |  |
|     | <b>Note:</b><br>The index of an input-type data point has to be clear for all data point types (Digital inputs, analog inputs etc.).       |                 |  |

4.2 Configuration of the data points for station 1

|      | No.                       |                                                                                   | Action                                                                                                    |
|------|---------------------------|-----------------------------------------------------------------------------------|----------------------------------------------------------------------------------------------------|
|      | 4.                        | For communication partner,                                                        | select "Telecontrol Server".                                                                                 |
|      |                           | Data point index                                                                  | Partner of data point                                                                                        |
|      |                           | 0                                                                                 | Telecontrol server                                                                                           |
|      |                           | 1                                                                                 | Telecontrol server                                                                                           |
|      |                           | 2                                                                                 | Telecontrol server                                                                                           |
|      | 5.                        | Configure the "event trigger<br>"Properties > General > Trig                      | ":<br>gger > event trigger".                                                                                 |
|      |                           | overflow [Data point]                                                             | Roper                                                                                                    |
|      |                           | General IO tags System                                                            | constants Texts                                                                                              |
|      |                           | Trigger Trigg                                                                     | er                                                                                                    |
|      |                           | Analog value preproces<br>Partner stations                                        | Threshold value trigger                                                                                      |
|      |                           |                                                                                   | Threshold value:                                                                                             |
|      |                           |                                                                                   |                                                                                                    |
|      |                           |                                                                                   | ◯ Daily 12:00:00 PM 🖨                                                                                        |
|      |                           |                                                                                   | Event trigger                                                                                                |
|      |                           |                                                                                   | Trigger tag: instDBSimProgCP1242.statTriggerOverflow                                                         |
|      |                           | •                                                                                 | Transmission mode: Direct transfer                                                                           |
|      |                           | In the user program of triag                                                      | er teg has to be prested and linked with the "event                                                          |
|      |                           | trigger".                                                                         | er tag has to be created and inned with the event                                                            |
|      |                           |                                                                                   |                                                                                                    |
| Note | It is ro<br>order<br>acce | ecommended to set the tri<br>to make sure that the valuet<br>to the corresponding | igger tag with a time delay of approx. 500 ms in<br>ue change of the inflow has been reliably<br>data point. |
|      |                           |                                                                                   |                                                                                                    |
| Note | The t<br>the C            | rigger signal should be lin<br>PU.                                                | ked with a static tag in the instance data block in                                                          |
|      | If the<br>signa<br>and (  | trigger signal is connecte<br>I will not be reset automat<br>CP cycle.            | d with a global tag, it may happen that the trigger<br>tically. This is due to the delay difference of CPU   |
|      |                           |                                                                                   |                                                                                                    |

4.3 Configuration of station 2

## 4.3 Configuration of station 2

The table below shows how to configure a S7-1200 station with CP 1243-1 for data communication with the central station via Ethernet.

| Table 4 | 4-5                                                                    |  |  |
|---------|------------------------------------------------------------------------|--|--|
| No.     | Action                                                                 |  |  |
| 1.      | Add a second S7-1200 CPU (as of V4.0) for the SIMATIC station 2.       |  |  |
| 2.      | Add the CP 1243-1 (V2.1) to the station.                               |  |  |
|         | <ul> <li>Lim Communications modules</li> </ul>                         |  |  |
|         | Industrial Remote Communication                                        |  |  |
|         | ▼ 1243-1                                                               |  |  |
|         | GGK7 243-18X30-0XE0                                                    |  |  |
|         | CP 1243-1 DNP3                                                         |  |  |
|         | CP 1243-1 IEC                                                          |  |  |
|         | CP 1242-7 GPRS                                                         |  |  |
|         | CP 1243-7 LTE                                                          |  |  |
|         | CP 1243-8 IRC                                                          |  |  |
| 3.      | Activate the TeleControl and S7 communication:                         |  |  |
|         | "Properties of the CP 1243-1 > General > Communication types".         |  |  |
|         | General     Communication types                                        |  |  |
|         | Project information                                                    |  |  |
|         | Identification & Mainten                                               |  |  |
|         | Communication types                                                    |  |  |
| 4.      | Create an Ethernet network and connect the CP to the Ethernet network. |  |  |
|         | "Properties of the CP 1243-1 > Properties > Ethernet interface".       |  |  |
|         |                                                                        |  |  |
|         | Ethernet addresses                                                     |  |  |
|         | Interface networked with                                               |  |  |
|         |                                                                        |  |  |
|         | Subnet: PN/IE_2                                                        |  |  |
|         | Add new subnet                                                         |  |  |
|         | ID systems I                                                           |  |  |
|         | IP protocol                                                            |  |  |
|         | Set IP address in the project                                          |  |  |
|         | IP address: 172 . 16 . 62 . 1                                          |  |  |
|         | Subnet mask: 255 . 255 . 0 . 0                                         |  |  |
| 5       | Activate the security functions                                        |  |  |
| 5.      | Create a user for the security functions.                              |  |  |
|         | "Properties of the CP 1243-1 > Security > Security properties".        |  |  |

## 4.3 Configuration of station 2

| No. | Action                                                                                                    |
|-----|----------------------------------------------------------------------------------------------------|
| 6.  | Configure the CP parameters required for configuring the TeleControl Server:<br>"Properties of the CP 1243-1 > Partner stations > Connection to partner"<br>• partner IP address<br>• partner port |
|     | Connection to partner                                                                                                    |
|     |                                                                                                    |
|     | IP address: 172.16.62.100                                                                                                    |
|     | Connection monitoring                                                                                                    |
|     | TCP connection monitoring<br>time: 180 s                                                                                                    |
|     | TCP keepalive monitoring time: 10 s                                                                                                    |
|     | Connection mode: Permanent                                                                                                    |
|     | Connection establishment: Connection establishment by CP                                                                                                    |
|     | Partner port: 55097                                                                                                    |
|     |                                                                                                    |
|     | <ul> <li>Project number</li> <li>Station number</li> <li>Telecontrol password (here "CP1243-1)</li> </ul>                                                                                          |
|     | Project number: 1                                                                                                    |
|     | Station number: 2                                                                                                    |
|     | Access ID: 200265                                                                                                    |
|     | Telecontrol password:                                                                                                    |
|     | Repeat password:                                                                                                    |
|     |                                                                                                    |
|     | The parameters assigned here must be identical with the parameters in the TCSB.                                                                                                    |
| 7.  | Activate the partner status:<br>"Properties of the CP 1243-1 > Partner stations > Advanced settings"                                                                                               |
|     | Topolitics of the OF 1240-12 Tartific stations 2 Auvanced settings                                                                                                    |
|     | Advanced settings                                                                                                    |
|     | Report partner status (connection to partner)                                                                                                    |
|     | Link a PLC tag you created in the user program                                                                                                    |
| 8.  | Configure the desired data points (see Chapter 4.2).                                                                                                    |
|     | The configuration is identical to that of Station 1.                                                                                                    |
| 9.  | Load the project data to the station.                                                                                                    |

4.4 Configuration of TeleControl Server Basic (TCSB)

## 4.4 Configuration of TeleControl Server Basic (TCSB)

| Table 4 | 1-6                                                                                                    |                                                                                                    |              |
|---------|----------------------------------------------------------------------------------------------------|----------------------------------------------------------------------------------------------------|--------------|
| No.     |                                                                                                    | Action                                                                                                    |              |
| 1.      | Start the configuration and monitoring user interface of TCSB (CMT):                                                                                                    |                                                                                                    |              |
|         | "Windows Start I<br>Basic > Config a                                                                                                    | menu > All Programs > Siemens Automation > SIMAT<br>and Monitoring Tool".                                                                                                    | IC > TCS     |
| 2.      | After program st                                                                                                    | tart, the login window of the CMT opens.                                                                                                    |              |
|         | СМТ                                                                                                    | Logon                                                                                                    |              |
|         | Enter user name a                                                                                                    | and user password                                                                                                    |              |
|         | User name:                                                                                                    | administrator                                                                                                    |              |
|         | Password:                                                                                                    | •••••                                                                                                    |              |
|         | TCSB server:                                                                                                    | 127.0.0.1                                                                                                    |              |
|         |                                                                                                    | Logon                                                                                                    |              |
|         | <ul> <li>Enter a configuration</li> <li>Enter the refine the IP         <ul> <li>Compute or</li> <li>IP addres</li> </ul> </li> <li>The factory setting</li> <li>User name: admetic password: 0000</li> </ul> | figured user name or keep the default user name.<br>spective password.<br>address or the TeleControl server name resolved by lear name<br>ss (default IP address: 127.0.0.1)<br>ings for the user data are:<br>ninistrator | DNS:         |
| 3.      | Create a new pro-<br>In the navig<br>In the comm<br>The new project                                                                                                    | oject:<br>jation pane, select the entry "Projects".<br>nands bar, click on the "Add" button.<br>t appears in the navigation pane and in the object area                                                                    |              |
| 4.      | Configure the ne<br>Select the project<br>tab.                                                                                                    | ew project:<br>ct in the navigation pane or object area and click on the                                                                                                    | e "Settings" |

### 4.4 Configuration of TeleControl Server Basic (TCSB)

| No. | A                                                                                                    | ction                                                                                                    |  |
|-----|----------------------------------------------------------------------------------------------------|----------------------------------------------------------------------------------------------------|--|
| 5.  | Fill in the parameters "Project name",<br>"Project number" and "Server<br>password" of the project.<br>Click on "Create".                                                                                                    | Create a project  General  Project name: Project number: 2 SMS gateway provider: T-Mobile  server password: Repeat password: Comment: |  |
| 6.  | Save and activate the configuration in<br>order to ensure that the configuration<br>data become effective for establishing<br>the connection.                                                                                                    | Project     Discard       s     System variables                                                                                      |  |
| 7.  | <ul> <li>Create a new connection for station 1:</li> <li>In the navigation pane, select a project for which a new connection shall be established.</li> <li>In the commands bar, select the required connection type from the "Connection type" drop-down list.</li> <li>In the commands bar of the object area, click on the "Add" button. Select the desired CP.</li> </ul> |                                                                                                    |  |
|     | Connection<br>Edit<br>Configure connection Station<br>General<br>Cyclic services<br>Monitoring of the transferre<br>S7-1200<br>CP1243-1<br>CP1243-7<br>CP1242-7 V2<br>CP1242-7<br>S7-300<br>MD720-3 / MD720<br>MD720(Secure)<br>S7-200<br>MD720(Secure)<br>The new connection appears in the object                                                                           | Delete Impo<br>name:<br>number:<br>trol password:<br>nt:<br>ct area.                                                                  |  |
| 8.  | Save the changes and activate the project.                                                                                                    | Project     Discard     Save & activate       s     System variables     Activated parameters                                         |  |

#### 4.4 Configuration of TeleControl Server Basic (TCSB)

| No. | Action                                                                                                    |
|-----|----------------------------------------------------------------------------------------------------|
| 9.  | <ul> <li>Configure the new connection:</li> <li>Select the connection.</li> <li>In the object area, select the "Connections" tab.</li> </ul>                                                                                                    |
| 10. | In the parameter area, validus parameter groups are displayed for this connection.<br>In parameter group "General", enter the following parameters for station 1:<br>Station number<br>Station number<br>Telecontrol password<br>Configure connection Station 1<br>General<br>Configure connection Station 1<br>General<br>Cyclic services<br>Monitoring of the transferred data volume<br>Station number<br>Station 1<br>Station 1<br>S |
|     | Note:<br>The parameters assigned here must be identical with the parameters in the STEP 7                                                                                                    |
| 11. | Repeat steps 7 to 10 for station 2.                                                                                                    |
| 12. | Configure the IP address and the ports of the TeleControl server:<br>"TCSB system > "TCM" tab > General > Address TCM 1".                                                                                                    |
|     | TCSB system   TCM   Database   General   Address TCM 1:   172.16.62.100   Address TCM 2:   Address TCM 1 (IPv6):   USER-PC   Address TCM 2 (IPv6):   Listener ports   MSC listener port:   26862   IPT listener port:   26861   Data port:   26864                                                                                                    |
| 13. | Save the changes and activate the project.  Project Discard Save & activate   s System variables Activated parameters                                                                                                    |

#### Note

When creating a new TCSB project for this Application Example, you have to adjust the affected HMI tags in the visualization software.

4.5 Configuring OPC Scout V10

## 4.5 Configuring OPC Scout V10

The OPC server of the TCSB enables OPC clients (OPC Scout) to access the process tags of the connected stations and status information of the individual connections. The OPC server of TCSB is displayed with the name "OPC.SimaticNET.TCSB". For monitoring the OPC items, an existing connection with TCSB is assumed.

Table 4-7

| No | Action                                                                                                    |  |  |
|----|----------------------------------------------------------------------------------------------------|--|--|
| 1. | Open OPC Scout V10:                                                                                                    |  |  |
|    | "Windows Start menu > All Programs > Siemens Automation > SIMATIC > SIMATIC NET > OPC Scout V10".                                                                                                    |  |  |
| 2. | Open the "OPC.SimaticNET.TCSB" server.                                                                                                    |  |  |
|    | $ \begin{array}{c} \hline \\ \hline \\ \hline \\ \hline \\ \hline \\ \hline \\ \hline \\ \hline \\ \hline \\ \hline $                                                                                                    |  |  |
|    | opc.tcp://User-PC:55101 [OPC.SimaticNET.S7]      opc.tcp://User-PC:55101 [OPC.SimaticNET.S7]      opc.tcp://User-PC:55101 [OPC.SimaticNET.S7]      opc.tcp://User-PC:55105 [OPC.SimaticNET.S7OPT]                                                                                                    |  |  |
|    | opc.tcp://User-PC:55105 [OPC.SimaticNET.S7OPT]      Image opc.tcp://User-PC:55102 [OPC.SimaticNET.SR]     Image opc.tcp://User-PC:55102 [OPC.SimaticNET.SR]                                                                                                    |  |  |
|    | er-tcp://User-PC:4852 [OPC.SimaticNET.TCSB]                                                                                                    |  |  |
| 5. | <ul> <li>Open the DP directory of the first station:</li> <li>"OPC.SimaticNET.TCSB &gt; CP1242 with TCSB &gt; Process stations &gt; Station 1.101</li> <li>&gt; Objects &gt; DP" ("OPC.SimaticNET.TCSB &gt; TeleControl project &gt; Process stations &gt; Station x &gt; Objects &gt; DP").</li> </ul>                                                                                                    |  |  |
|    | opc.tcp://User-PC:55105 [OPC.SimaticNET.S7OPT]      opc.tcp://User-PC:55105 [OPC.SimaticNET.S7OPT]      opc.tcp://User-PC:55105 [OPC.SimaticNET.S7OPT]      opc.tcp://User-PC:55102 [OPC.SimaticNET.SR]      opc.tcp://User-PC:55102 [OPC.SimaticNET.SR]      opc.tcp://User-PC:55102 [OPC.SimaticNET.SR]      opc.tcp://User-PC:55102 [OPC.SimaticNET.SR]      opc.tcp://User-PC:55102 [OPC.SimaticNET.SR]      opc.tcp://User-PC:55102 [OPC.SimaticNET.SR]      opc.tcp://User-PC:55102 [OPC.SimaticNET.SR]      opc.tcp://User-PC:55102 [OPC.SimaticNET.SR]      opc.tcp://User-PC:55102 [OPC.SimaticNET.SR]      opc.tcp://User-PC:55102 [OPC.SimaticNET.SR] |  |  |
|    | ••••••••••••••••••••••••••••••••••••                                                                                                    |  |  |

4.5 Configuring OPC Scout V10

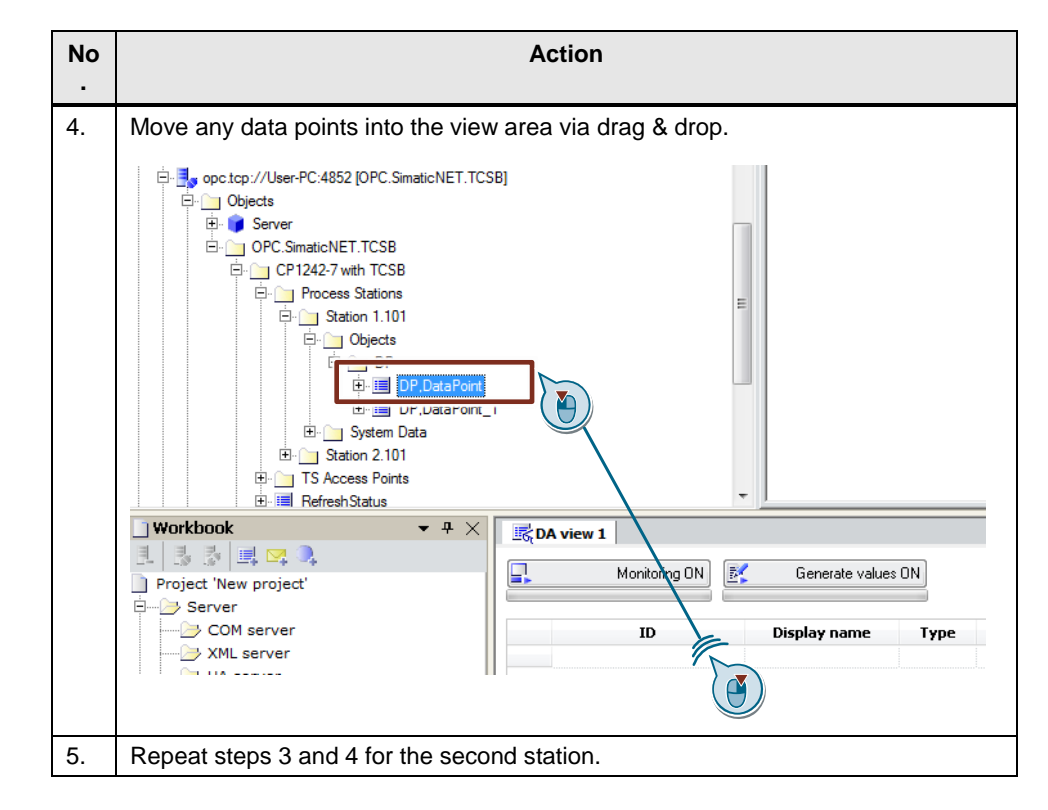

#### Note

When creating a new OPC Scout project for this Application Example, you have to adjust the affected HMI tags in the visualization software.

5.1 Installing the hardware

# 5 Installation and Commissioning

## 5.1 Installing the hardware

The required hardware components are listed in Chapter 2.4.

Note Always observe the installation guidelines for all components.

ATTENTIO Before you switch on the power supply, complete and check the installation!

#### 5.1.1 Hardware setup of station 1

The figure below shows the hardware setup of station 1: S7-1200 CPU with CP 1242-7 GPRS V2

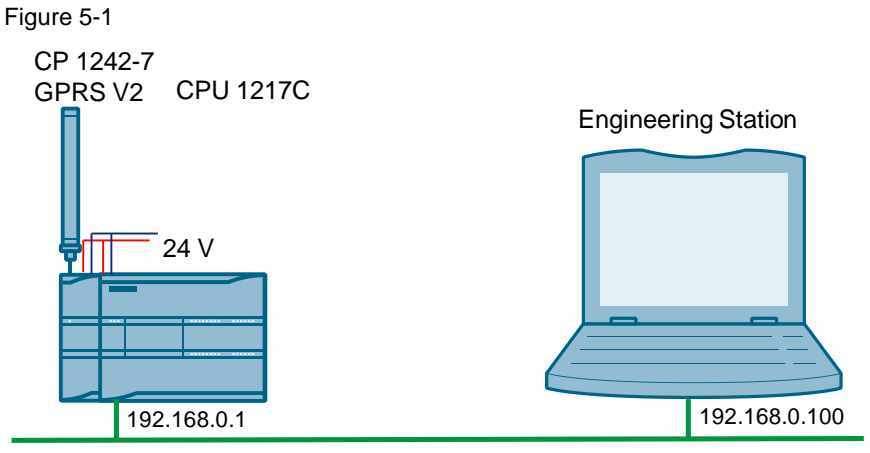

Industrial Ethernet

| No. | Action                                                                     |
|-----|----------------------------------------------------------------------------|
| 1.  | Insert your SIM card into the CP 1242-7 GPRS V2.                           |
| 2.  | Insert the individual modules to a suitable module rack.                   |
| 3.  | Connect the CPU with the CP 1242-7 GPRS V2.                                |
| 4.  | Connect the antenna to the CP 1242-7 GPRS V2.                              |
| 5.  | Connect the engineering PG to the PROFINET interface of the S7-CPU.        |
| 6.  | Connect the CPU 1217C and the CP 1242-7 GPRS V2 to a 24 V DC power source. |
| 7.  | Connect the DC supply to the power grid (220 / 230 V AC).                  |

#### 5.1 Installing the hardware

#### 5.1.2 Hardware setup of station 2

The figure below shows the hardware setup of station 2: S7-1200 CPU with CP 1243-1

Figure 5-2

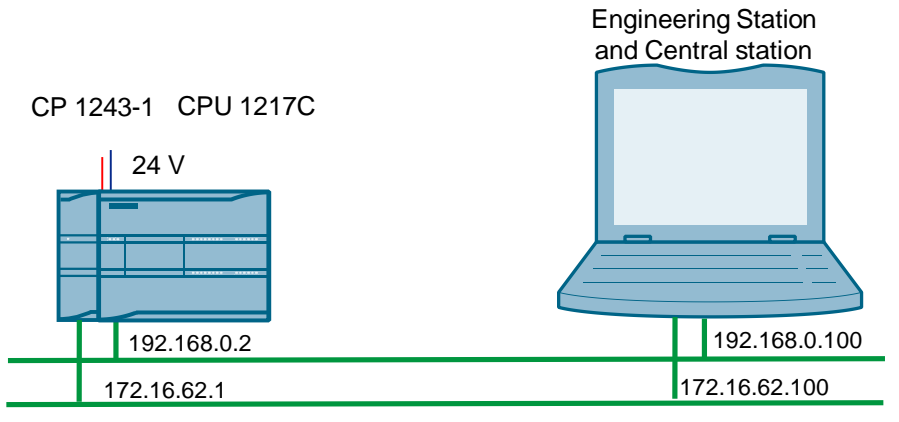

Industrial Ethernet

| No. | Action                                                                    |
|-----|---------------------------------------------------------------------------|
| 1.  | Insert the individual modules to a suitable module rack.                  |
| 2.  | Connect the CPU with the CP 1243-1.                                       |
| 3.  | Connect the engineering PG to the PROFINET interface of the S7-CPU.       |
| 4.  | Connect the central station with the PROFINET interface of the CP 1243-1. |
| 5.  | Connect all corresponding components to a 24 V DC power source.           |
| 6.  | Connect the DC supply to the power grid (220 / 230 V AC).                 |

#### 5.2 Installing the software

## 5.1.3 Hardware setup of central station

The figure below shows the hardware setup of the central station. Figure 5-3

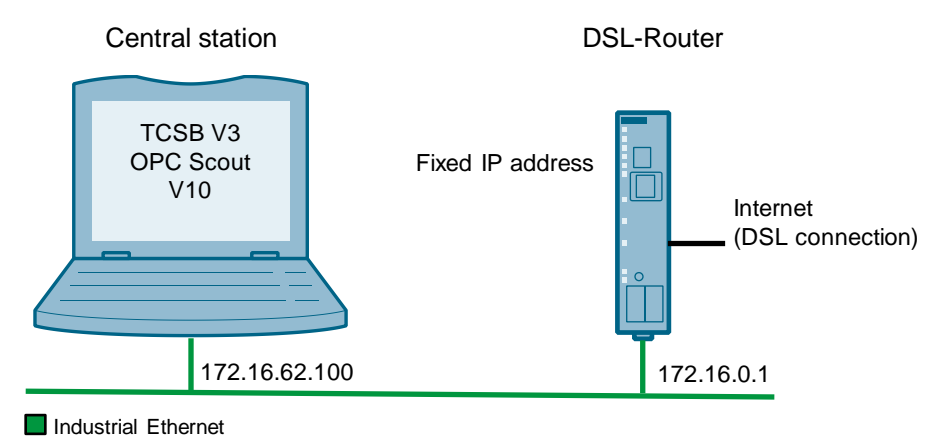

#### Table 5-3

| No. | Action                                                                                       |
|-----|----------------------------------------------------------------------------------------------|
| 1.  | Connect your PC, on which TeleControl Server Basic runs, to the router via Ethernet.         |
| 2.  | If the DSL modem has not been integrated in the router, connect the router to the DSL modem. |

## 5.2 Installing the software

#### **Engineering PC/PG**

Table 5-4

| No. | Action                               | Remark                                               |
|-----|--------------------------------------|------------------------------------------------------|
| 1.  | Install STEP 7 V3 SP1, update 5      |                                                      |
| 2.  | Install WinCC Advanced SP1, update 5 | Follow the instructions of the installation program. |

#### PC/PG as central station

| No. | Action                                     | Remark                                      |
|-----|--------------------------------------------|---------------------------------------------|
| 1.  | Install TeleControl Server Basic<br>V3 SP1 | Follow the instructions of the installation |
| 2.  | Install OPC Scout V10                      | program.                                    |

5.3 Installing the application software

## 5.3 Installing the application software

Unzip the file "39863979\_S7\_1200\_with\_TCSB\_PROJ\_V10.zip" This folder contains:

- The archived STEP 7 project "39863979\_S7-1200\_with\_TCSB\_CODE\_V10.zip":
  - station 1 project "S7-1200\_CP1242-7"
  - station 2 project "S7-1200\_CP1243-1"
  - WinCC project "Data communication TCSB"
- the TCSB configuration file "39863979\_S7-1200\_with\_TCSB.bak"
- the OPC Scout configuration file "39863979\_S7-1200\_with\_TCSB.opf"

## 5.4 Commissioning

#### 5.4.1 Setting the IP addresses

The following table shows the configured IP addresses:

Table 5-6

| Module                           | IP address    | Subnet mask   |
|----------------------------------|---------------|---------------|
| Station 1:<br>CPU 1217C DC/DC/DC | 192.168.0.1   | 255.255.255.0 |
| Station 2:<br>CPU 1217C DC/DC/DC | 192.168.0.2   | 255.255.255.0 |
| Engineering PC/PG                | 192.168.0.100 | 255.255.255.0 |
| SIMATIC Multi Panel MP377        | 192.168.0.3   | 255.255.255.0 |
| CP 1243-1                        | 172.16.62.1   | 255.255.0.0   |
| PC/PG central station            | 172.16.62.100 | 255.255.0.0   |

#### 5.4.2 Assigning the IP address to the engineering station

The table below shows the network setting to which you have to change the engineering station.

| No. | Action                                                                     |
|-----|----------------------------------------------------------------------------|
| 1.  | Open the Internet Protocol (TCP/IP) Properties:                            |
|     | "Start > Settings > Network Connections > Local Connections"               |
| 2.  | In the open window, select Internet Protocol (TCP/IP) and open Properties. |

#### 5 Installation and Commissioning

#### 5.4 Commissioning

| No  | Action                                                                                                    |
|-----|----------------------------------------------------------------------------------------------------|
| NO. | Action                                                                                                    |
| 3.  | Select the option box "Use the following IP address" and fill in the box as shown in the figure. Close the dialog boxes with "OK". |
| 4.  | If your PG has an IWLAN interface, switch it off.                                                                                  |

#### 5.4.3 Configuring the DSL router

No specific router is discussed for the configuration, as the operating screens differ from router to router.

**Note** For the configuration of the router you have to assign an IP address located in the internal network of the router to your PG/PC.

| Table | 5-8 |
|-------|-----|
|-------|-----|

| No. | Action                                                  |                                                               |
|-----|---------------------------------------------------------|---------------------------------------------------------------|
| 1.  | Open the configuration user interface of the router.    | This can be an additional software,<br>"Telnet" or a website. |
| 2.  | Enter the connection data for your Internet connection. | Login, password, etc. you received from your provider.        |
| 3.  | Enter your DNS server.                                  | You will receive the address together with your access data.  |
| 4.  | Specify a LAN IP address for the router.                | In this example:<br>172.16.0.1.                               |
| 5.  | Forward the partner port.                               | TCP port 55097 to port 55097 of 172.16.62.100.                |

## 5.4.4 Including the backup copy of database "39863979\_S7 1200\_with\_TCSB.bak" into TCSB V3

| No. | Action                                                                                                    |
|-----|----------------------------------------------------------------------------------------------------|
| 1.  | Stop the existing database by stopping the service "TSC Basic Database Service" by means of the Windows Task Manager in the "Services" tab (as administrator). |
| 2.  | Start "SQL Server Management Studio" as administrator:                                                                                                    |
|     | "Start > All Programs > Microsoft SQL Server 2008 R2 > SQL Server Management Studio".                                                                          |
|     | The "Connect to server" dialog opens with the following settings:                                                                                              |
|     | Server type: Database Engine                                                                                                    |
|     | Server name: <pc-name>\TCSB</pc-name>                                                                                                    |
|     | Authentication: Windows Authentication                                                                                                    |
| 3.  | Keep all settings and click on "Connect".                                                                                                    |
|     | The SQL Server Management Studio opens with the object navigation of the database.                                                                             |
| 4.  | Select the "Databases" entry.                                                                                                    |
| 5.  | Select the context menu (right mouse button) "Restore Database".                                                                                               |
|     | The "Restore Database - TCSB" dialog opens.                                                                                                    |
| 6.  | In the "Destination for restore" field, select the database ("To database") "TCSB".                                                                            |
| 7.  | In the "Source for restore" field, activate the option ("From device") and open the "Specify Backup" dialog via the "" button.                                 |
| 8.  | Select the backup copy "39863979_S7-1200_with_TCSB.bak" by first opening the file browser via the "Add" button.                                                |
| 9.  | In the "Restore Database - TCSB" dialog, select the selected "backup set" in the "Restore" column and click on "OK".                                           |
| 10. | Close Management Studio via "OK".                                                                                                    |
| 11. | Restart the computer.                                                                                                    |

## 5.4.5 Configuring IP address and ports of TeleControl Server Basic V3

| Table 5-2 | 10                                                                                                    |  |  |  |  |
|-----------|----------------------------------------------------------------------------------------------------|--|--|--|--|
| No.       | Action                                                                                                    |  |  |  |  |
| 1.        | Start the configuration and monitoring user interface of TCSB (CMT):                                                      |  |  |  |  |
|           | "Windows Start menu > All programs > Siemens Automation > SIMATIC > TCS<br>Basic > Config and Monitoring Tool".           |  |  |  |  |
| 2.        | After program start, the login window of the CMT opens.                                                                   |  |  |  |  |
|           | CMT Logon                                                                                                    |  |  |  |  |
|           | Enter user name and user password                                                                                         |  |  |  |  |
|           | User name: administrator                                                                                                  |  |  |  |  |
|           | Password:                                                                                                    |  |  |  |  |
|           | TCSB server: 127.0.0.1                                                                                                    |  |  |  |  |
|           | Logon                                                                                                    |  |  |  |  |
|           | User name: administrator                                                                                                  |  |  |  |  |
|           | Password: administrator                                                                                                   |  |  |  |  |
|           | Enter the IP address or the TeleControl server name resolved by DNS:                                                      |  |  |  |  |
|           | - computer name                                                                                                    |  |  |  |  |
|           | – IP address (default IP address: 127.0.0.1)                                                                              |  |  |  |  |
| 3.        | Configure the IP address and the ports of the TeleControl server:<br>"TCSB system > "TCM" tab > General > Address TCM 1". |  |  |  |  |
|           | TCSB system                                                                                                    |  |  |  |  |
|           | TCM Database                                                                                                    |  |  |  |  |
|           | General                                                                                                    |  |  |  |  |
|           | Address TCM 1: 172.16.62.100                                                                                              |  |  |  |  |
|           | Address TCM 2:                                                                                                    |  |  |  |  |
|           | Address TCM 1 (IPv6): USER-PC                                                                                             |  |  |  |  |
|           | Address TCM 2 (IPv6):                                                                                                    |  |  |  |  |
|           | Listener ports                                                                                                    |  |  |  |  |
|           | MSC listener port: 26862                                                                                                  |  |  |  |  |
|           | IPT listener port: 55097                                                                                                  |  |  |  |  |
|           | Control port: 26861                                                                                                    |  |  |  |  |
|           | Data port: 26860                                                                                                    |  |  |  |  |
|           | TCSB port: 26864                                                                                                    |  |  |  |  |
| 4.        | Save the changes and activate the project.                                                                                |  |  |  |  |
|           | Project Discard Save & activate 💌                                                                                         |  |  |  |  |
|           | s System variables Activated parameters 🗸                                                                                 |  |  |  |  |
| 5.        | Restart the computer.                                                                                                    |  |  |  |  |

### 5.4.6 Opening the OPC Scout configuration file "39863979\_S7-1200\_with\_TCSB.opf"

To monitor the process data at the central station, you have to open the OPC Scout configuration file "39863979\_S7-1200\_with\_TCSB.opf" included in the project.

| No. | Action                                                                                        |  |  |
|-----|-----------------------------------------------------------------------------------------------|--|--|
| 1.  | Open the OPC Scout:                                                                           |  |  |
|     | "Windows Start menu > All Programs > Siemens Automation > SIMATIC > SIMATIC NET > OPC Scout". |  |  |
| 2.  | Open the "39863979_S7-1200_with_TCSB.opf" file:<br>"File > Open"                              |  |  |
| 3.  | Open the "OPC.SimaticNET.TCSB" server.                                                        |  |  |

#### 5.4.7 Loading station 1 or station 2

#### Requirements

- There is an existing connection between your engineering station and the CPU (e. g. via the PROFINET interface).
- The CPU must be in an operating state that allows loading.
- Prior to loading the user program, a general reset of the CPU should be performed to ensure that none of the "old" blocks still exist on the CPU.

| No. | Action                                                                                                    |                                                                                                    |   |
|-----|----------------------------------------------------------------------------------------------------|----------------------------------------------------------------------------------------------------|---|
| 1.  | Unzip the project "39863979_S7-1200_with_TCSB_CODE_V10.zip".                                                                                                    |                                                                                                    |   |
| 2.  | Open the STEP 7 V13 project "S7-1200 with TCSB.ap13".                                                                                                    |                                                                                                    |   |
| 3.  | Enable the security functions of the CP:<br>"S7-1200 with TCSB > Global security settings > User login"                                                                                                    |                                                                                                    |   |
|     | Name User log S7-1200 with TCSB S7-1200 with TCSB S7-1200_CP1242-7 V2 [CPU 1217C DC/ S7-1200_CP1243-1 [CPU 1217C DC/DC/ S7-1200_CP1243-1 [CPU 1217C DC/] S7-1200_CP1243-1 [CPU 1217C DC/] S7-1200_CP1243-1 [CPU 12 | in<br>g in to make changes to security settings:<br>User name:<br>Password:<br>Log in                                                                                                    |   |
|     | User name: administrator<br>Password: administrator                                                                                                    |                                                                                                    |   |
| 4.  | <ul> <li>Adjust the mobile communication settings of the</li> <li>CP 1242-7 GPRS V2:</li> <li>"Properties of the CP 1242-7 GPRS V2</li> <li>&gt; Mobile wireless communications settings":</li> <li>Adjust the PIN.</li> <li>Adjust the APN settings.</li> </ul>                                                                                                    | Services and settings<br>CP phone number:<br>Activate PIN<br>PIN:<br>PIN: | S |
|     |                                                                                                    | APN settings<br>APN - country : Germany<br>APN - provider : D2 Vodafone<br>APN: web.vodafone.de<br>APN user name: guest<br>APN password: •••••                                                                                                    |   |

## 5 Installation and Commissioning

#### 5.4 Commissioning

| No. | Action                                                                                                    |  |  |
|-----|----------------------------------------------------------------------------------------------------|--|--|
| 5.  | Adjust the partner IP address (fixed IP address of your DSL router) required for connection with the TeleControl server at the central station:                                                                                                    |  |  |
|     | "Properties of the CP 1242-7 GPRS V2 > Partner stations > Connection to partner"                                                                                                    |  |  |
|     | Connection to partner                                                                                                    |  |  |
|     | IP address: "WAN-IP-ADDRESS"                                                                                                    |  |  |
|     | Connection monitoring                                                                                                    |  |  |
|     | This step is only required for the CP 1242-7 GPRS V2.                                                                                                    |  |  |
| 6.  | Select station "S7-1200_CP1242-7" or "S7-1200_CP1243-1".                                                                                                    |  |  |
|     | Mame   Mame   Sove project SUP 1242-7 V2 with TCSB V3/S7-1200 with TCSB   Project Edit View Insert Online Options Tools Window Help Project tree Sove project I A State Project I A State Project Project I A State Project Project I A State Project Project I A State Project Project I A State Project Project I A State Project Project I A State Project Project Pr                                                                                       |  |  |
| 7.  | Load the project into station 1 or station 2.<br>Siemens - DA02_Projects/CP 1242-7 V2 with TCSB V3/57-1200 with TCSB<br>Project Edit View Insert Online Options Tools With Tools With Tools Wit |  |  |

6.1 Overview

# 6 Operating the application

## 6.1 Overview

#### Menu navigation of the HMI

The Application Example is visualized with WinCC Advanced by means of two configured screens called "TCSB Communication" and "S7-1200 Application".

Figure 6-1

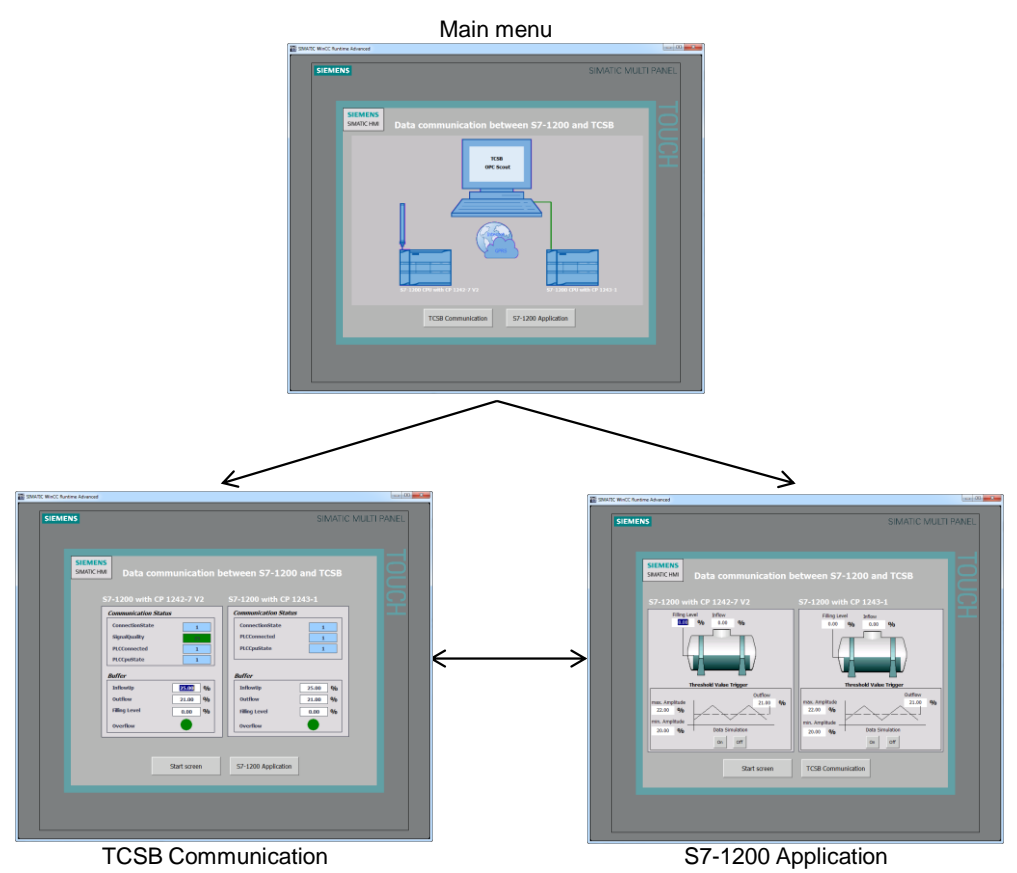

#### Main menu

The Application Example can be opened via the main menu and toggled between "TCSB Communication" and "S7-1200 Application".

#### "TCSB Communication" screen

The "TCSB Communication" screen shows the status of the connection with the remote stations. Furthermore, information on the data traffic is provided. It is possible to toggle between "Main menu" and "S7-1200 Application".

#### "S7-1200 Application" screen

The "S7-1200 Application" screen visualizes the processes of stations 1 and 2. It is possible to toggle between "Main menu" and "TCSB Communication".

6.2 Station 1 or station 2 sends data to the central station ("threshold-triggered")

#### Watch table of station 1 or station 2

As an alternative to the HMI, the "WT\_SetResetParameter" table can be used for monitoring or controlling the tags of the DB "Data". You can find a description of the tags in <u>Table 3-3</u>.

| rigule 0-2        |                                                                       |         |                       |  |  |  |
|-------------------|-----------------------------------------------------------------------|---------|-----------------------|--|--|--|
| <b>\$7-12</b>     | S7-1200 withTCSB → S7-1200_CP1242-7_V2 [CPU 1217C DC/DC/DC] → Watch a |         |                       |  |  |  |
|                   |                                                                       |         |                       |  |  |  |
| <b>1</b>          | 🕴 😼 🗓 🖉 🧏 🦻 🕅                                                         |         |                       |  |  |  |
| i                 | Name                                                                  | Address | Display format        |  |  |  |
| 1                 | "Data".fillLevel                                                      |         | Floating-point number |  |  |  |
| 2                 | "Data".inflow                                                         |         | Floating-point number |  |  |  |
| 3 "Data".inflowUp |                                                                       |         | Floating-point number |  |  |  |
| 4                 | "Data".overflow                                                       |         | Bool                  |  |  |  |
| 5                 | "Data".outflow                                                        |         | Floating-point number |  |  |  |

# 6.2 Station 1 or station 2 sends data to the central station ("threshold-triggered")

Station 1 or station 2 sends its outflow value threshold-triggered to the TeleControl Server Basic in the central station. An instruction for this job is given in the following table.

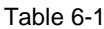

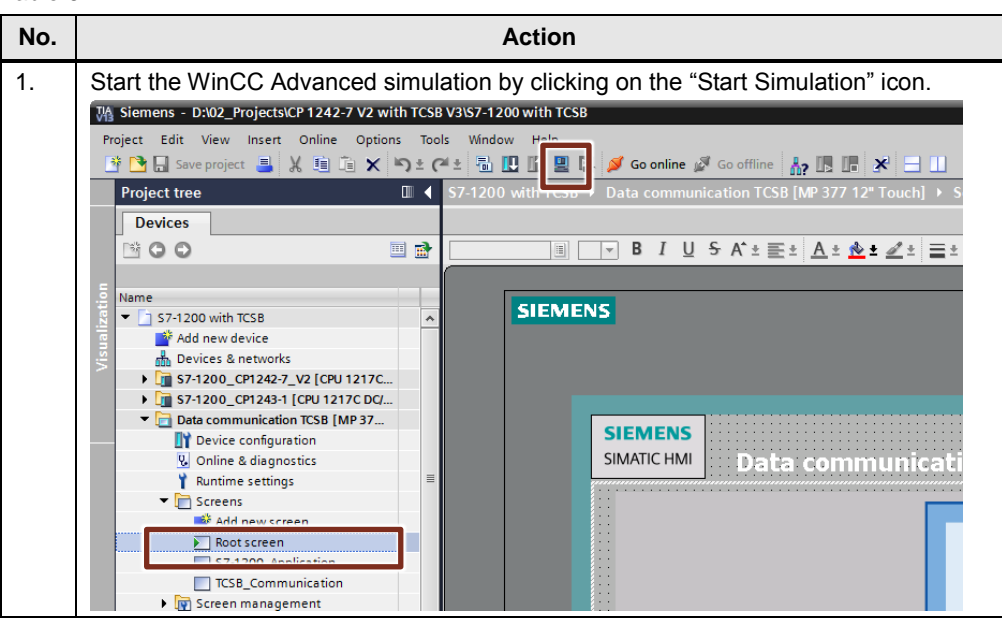

#### 6 Operating the application

6.2 Station 1 or station 2 sends data to the central station ("threshold-triggered")

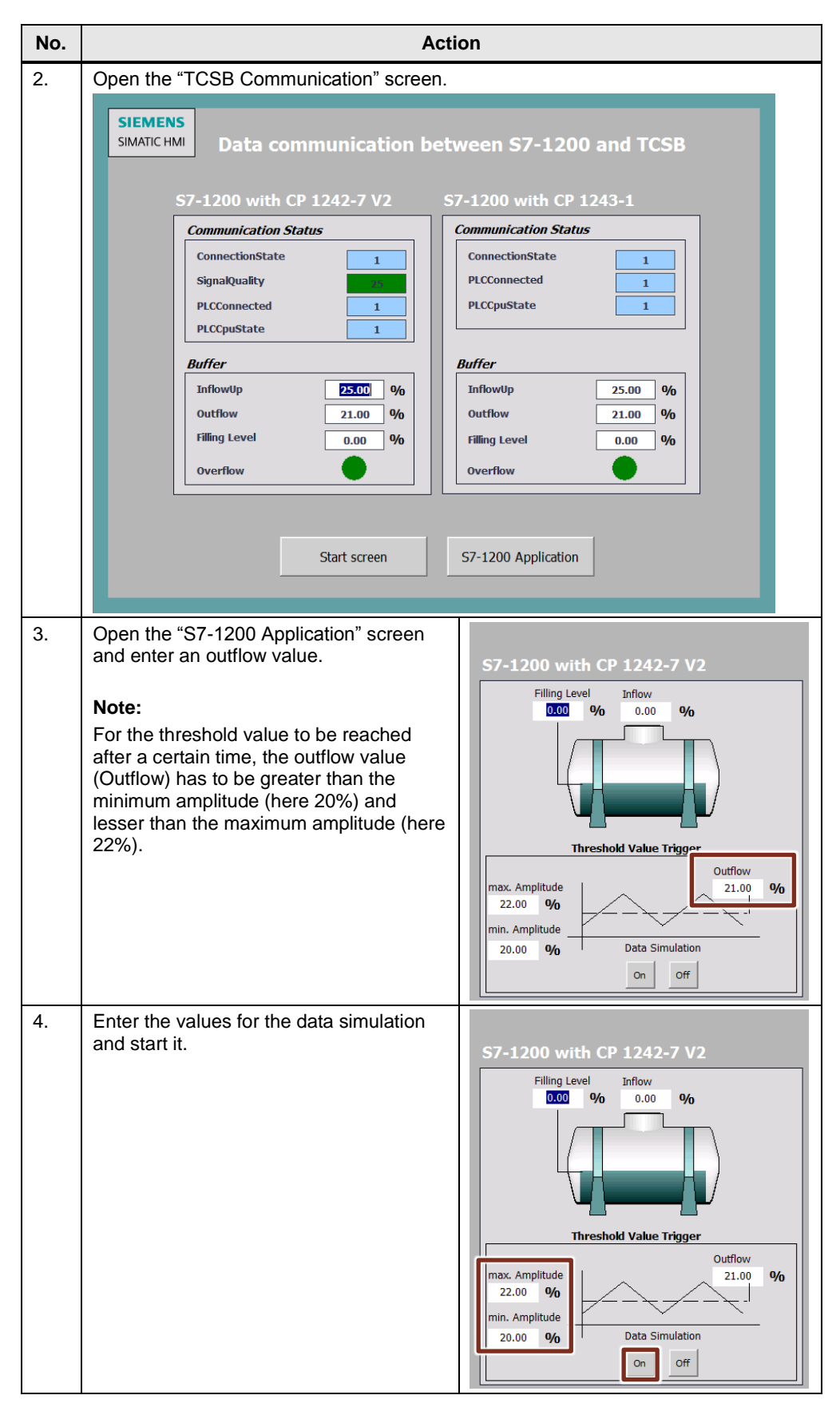

#### 6 Operating the application

6.2 Station 1 or station 2 sends data to the central station ("threshold-triggered")

| No. | Action                                                                                                    |               |         |               |                            |             |
|-----|----------------------------------------------------------------------------------------------------|---------------|---------|---------------|----------------------------|-------------|
| 5.  | Go the "TCSB Communication" screen.<br>If the threshold value "2" is reached (see <u>Figure 3-1</u> ), the outflow value is s<br>in the TCSB. |               |         | e is saved    |                            |             |
|     | S7-1200 with CP 1 Communication Status ConnectionState SignalQuality PLCConnected PLCCpuState Buffer InflowUp Outflow Filling Level Overflow  | 242-7 V2      |         |               |                            |             |
|     | The data can also be                                                                                                    | monitored wit |         | Scout V10 v   | ia "Monitoring ON"         | Value       |
|     | TCS TCS/ICP12vv-v with TC                                                                                                    | DP fill evel  | float   | R             | 02/29/2016 05:42:27.059 AM | 0           |
|     | TCS TCS:[CP12xx-x with TC                                                                                                    | DP,outflow    | float   | R             | 02/29/2016 09:35:29.852 AM | 21.6        |
|     |                                                                                                    |               |         |               |                            |             |
|     | TCS TCS:[CP12xx-x with TC                                                                                                    | DP,fillLevel  | float   | R             | 02/29/2016 05:42:49.055 AM | 0           |
|     | TCS TCS:[CP12xx-x with TC                                                                                                    | DP,outriow    | hool    | P             | 02/29/2016 05:42:49.055 AM | ∠1<br>Falce |
|     | Note:<br>The "threshold trigger<br><u>Chapterl 4-2</u> ).                                                                                     | "=2 has been  | configu | red in the da | ata point configurat       | ion (see    |
| 6.  | Repeat the process for                                                                                                    | or station 2. |         |               |                            |             |

6.3 Station 1 or station 2 sends data cyclically to the central station

# 6.3 Station 1 or station 2 sends data cyclically to the central station

Station 1 or station 2 sends its filling level value to the TeleControl Server Basic in the central station in a fixed time interval. An instruction for this job is given in the following table. The WinCC Advanced Simulation has been started (see <u>Table 6-1</u>, <u>No1</u>).

Table 6-2

| No. | Action                                                                                                    |                                                                                                    |  |
|-----|----------------------------------------------------------------------------------------------------|----------------------------------------------------------------------------------------------------|--|
| 1.  | Open the "S7-1200 Application" screen<br>and enter the current filling level value.                                                                                                    | S7-1200 with CP 1242-7 V2                                                                                                    |  |
| 2.  | Go the "TCSB Communication" screen.<br>After 30 seconds, the filling level value will<br>S7-1200 with CP 1242-7 V2<br>Communication Status<br>ConnectionState 1<br>SignalQuality //<br>PLCConnected 1<br>PLCCpuState 1<br>Buffer<br>InflowUp 25.00 %<br>Outflow 21.60 %<br>Filling Level 15.00 %<br>Overflow Overflow Filling Level 15.00 %<br>Display name Type | I be saved in the TCSB.                                                                                                    |  |
|     | ICS TCS:[CP12xx-x with TC         DP,fillevel         float           ICS TCS:[CP12xx-x with TC         DP,outnow         noat           ICS TCS:[CP12xx-x with TC         DP,outnow         noat           ICS TCS:[CP12xx-x with TC         DP,outnow         noat                                                                                             | R         02/29/2016 09:37:30.120 AM         15           R         02/29/2016 09:38:07.355 AM         21           R         02/29/2016 05:42:29.527 AM         False |  |
|     | TCS TCS:[CP12xx-x with TC DP,fillLevel float                                                                                                    | R 02/29/2016 05:42:49.055 AM 0                                                                                                    |  |
|     | TCS TCS:[CP12xx-x with TC DP,outflow float                                                                                                    | R 02/29/2016 05:42:49.055 AM 21                                                                                                    |  |
|     | TCS TCS:[CP12xx-x with TC DP,overflow bool                                                                                                    | R 02/29/2016 05:42:49.055 AM False                                                                                                    |  |
| 3.  | Repeat the process for station 2.                                                                                                    |                                                                                                    |  |

6.4 Station 1 or station 2 sends data to the central station ("event-triggered")

# 6.4 Station 1 or station 2 sends data to the central station ("event-triggered")

If the inflow of station 1 or station 2 exceeds a maximum value, the inflow value will be sent to the central station. An instruction for this job is given in the following table. The WinCC Advanced Simulation has been started (see <u>Table 6-1, No1</u>). Table 6-3

| No. | Action                                                                                                    |  |  |  |
|-----|----------------------------------------------------------------------------------------------------|--|--|--|
| 1.  | Open the "TCSB Communication" screen.                                                                      |  |  |  |
|     | SIMATIC HMI Data communication between S7-1200 and TCSB                                                    |  |  |  |
|     | Communication Status Communication Status                                                                  |  |  |  |
|     | ConnectionState     1       SignalQuality     I       PLCConnected     1       PLCCpuState     1           |  |  |  |
|     | Buffer         Buffer           InflowUp         25.00         %           Outflow         21.00         % |  |  |  |
|     | Filling Level     0.00     %       Overflow     Overflow                                                   |  |  |  |
|     | Start screen S7-1200 Application                                                                           |  |  |  |
| 2.  | Enter any maximum inflow value in the<br>"Inflow! In" field S7-1200 with CP 1242-7 V2                      |  |  |  |
|     | Start value: 25%.                                                                                          |  |  |  |
|     | ConnectionState 1                                                                                          |  |  |  |
|     | SignalQuality                                                                                              |  |  |  |
|     | PLCCpuState 1                                                                                              |  |  |  |
|     | Buffer                                                                                                    |  |  |  |
|     | InflowUp 25.00 %                                                                                           |  |  |  |
|     | Outflow     21.00     %       Filling Level     0.00     %                                                 |  |  |  |
|     | Overflow                                                                                                   |  |  |  |

#### 6 Operating the application

#### 6.4 Station 1 or station 2 sends data to the central station ("event-triggered")

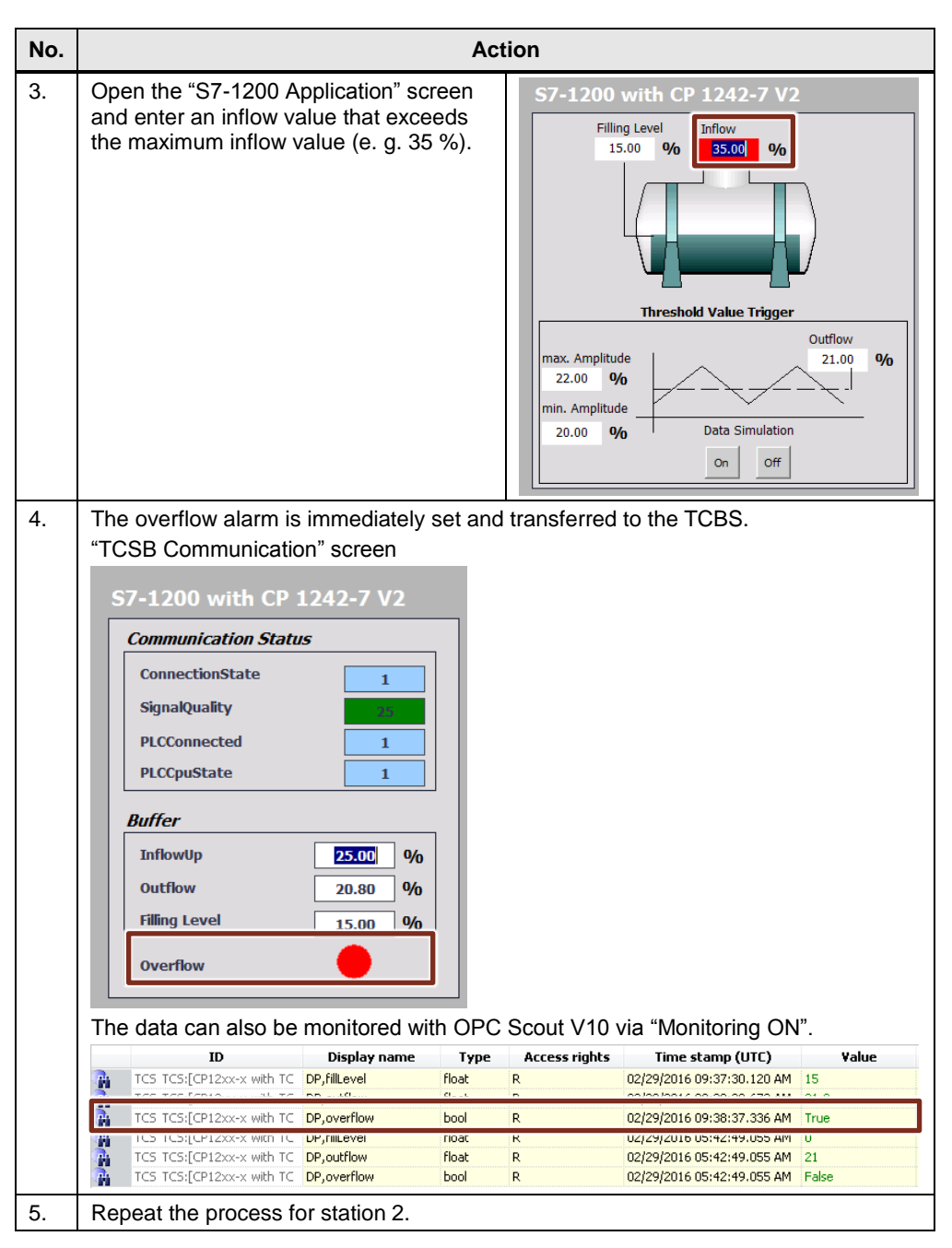

# 7 Related Literature

Table 7-1

|     | Торіс                                                                                                | Title                                                        |
|-----|----------------------------------------------------------------------------------------------------|--------------------------------------------------------------|
| \1\ | Siemens Industry<br>Online Support                                                                   | http://support.industry.siemens.com                          |
| \2\ | Download page of the entry                                                                           | https://support.industry.siemens.com/cs/ww/en/view/39863979  |
| \3\ | SIMATIC NET<br>Industrial Remote<br>Communication -<br>TeleControl<br>TeleControl<br>Server Basic V3 | https://support.industry.siemens.com/cs/ww/en/view/107536367 |
| \4\ | SIMATIC WinCC<br>V13 SP1 TRIAL<br>Download                                                           | https://support.industry.siemens.com/cs/ww/en/view/106567563 |
| \5\ | How do you read<br>out advanced<br>diagnostics data<br>from the CP<br>1242-7 GPRS<br>V2?             | https://support.industry.siemens.com/cs/ww/en/view/109480967 |

# 8 History

Table 8-1

| Version | Date    | Modifications |
|---------|---------|---------------|
| V1.0    | 05/2016 | First version |
|         |         |               |
|         |         |               |